# ةكبش نيوكت لاثم يف تنرثيإلا طبر ةطقن تاذ ةيكلسال

## المحتويات

المقدمة المتطلبا<u>ت الأساسية</u> المتطلبات المكونات المستخدمة الاصطلاحات معلومات أساسية التكوين <u>الرسم التخطيطي للشب</u>كة تعيين عنوان IP إلى نقاط الوصول إضافة عنوان MAC لنقاط الوصول إلى قائمة تصفية MAC الخاصة ِ ت تسجيل نقطة الوصول باستخدام عنصر التحكم في الشبكة المحلية اللاسلكية (WLC) تكوين دور نقطة الوصول ومعلمات الربط الأخرى تمكين الربط بين إيثرنت على نقاط الوصول (APs) تمكين التكوين من دون لمس على عنصر التحكم في الشبكة المحلية اللاسلكية (WLC) التحقق من الصحة استكشاف الأخطاء وإصلاحها أوامر استكشاف الأخطاء وإصلاحها معلومات ذات صلة

## <u>المقدمة</u>

يقدم هذا المستند مثال تكوين بسيط لكيفية تكوين ربط الإيثرنت على شبكة شبكة لاسلكية خارجية. يشرح هذا المستند ربط إيثرنت من نقطة إلى نقطة بين نقاط وصول الشبكة اللاسلكية الخارجية (APs).

## <u>المتطلبات الأساسية</u>

- تم تكوين وحدة التحكم في الشبكة المحلية اللاسلكية (WLC) للتشغيل الأساسي.
- يتم تكوين عنصر التحكم في الشبكة المحلية اللاسلكية (WLC) في وضع الطبقة 3.
  - تم تكوين محول عنصر التحكم في الشبكة المحلية اللاسلكية (WLC).

### <u>المتطلبات</u>

تأكد من استيفاء المتطلبات التالية قبل أن تحاول إجراء هذا التكوين:

- معرفة أساسية بتكوين نقاط الوصول في الوضع Lightweight (LAPs) و Cisco WLCs
  - معرفة أساسية بحل شبكات الشبكات اللاسلكية

- معرفة أساسية ببروتوكول نقطة الوصول في الوضع Lightweight (LWAPP)
  - معرفة التكوين الأساسية لمحولات Cisco

### <u>المكونات المستخدمة</u>

تستند المعلومات الواردة في هذا المستند إلى إصدارات البرامج والمكونات المادية التالية:

- Cisco 2000 Series WLC الذي يشغل البرنامج الثابت 4.0.217.0
- 2 (2) نقاط الوصول في الوضع Lightweight منَّ السلسلة Series LAPs منَّ السلسلة ل
  - محول الطبقة 2 من Cisco

تم إنشاء المعلومات الواردة في هذا المستند من الأجهزة الموجودة في بيئة معملية خاصة. بدأت جميع الأجهزة المُستخدمة في هذا المستند بتكوين ممسوح (افتراضي). إذا كانت شبكتك مباشرة، فتأكد من فهمك للتأثير المحتمل لأي أمر.

### <u>الاصطلاحات</u>

راجع <u>اصطلاحات تلميحات Cisco التقنية للحصول على مزيد من المعلومات حول اصطلاحات المستندات.</u>

## <u>معلومات أساسية</u>

يتيح حل شبكات الشبكة العنكبوتية، الذي يعد جزءا من حل الشبكة اللاسلكية الموحدة من Cisco، لنقطتي وصول إلى شبكة Cisco Aironet خفيفة الوزن (يشار إليهما فيما يلي بنقاط الوصول إلى الشبكة العنكبوتية) للاتصال ببعضها البعض عبر خطوة واحدة أو أكثر من الخطوات اللاسلكية للانضمام إلى شبكات محلية متعددة أو لتوسيع نطاق التغطية اللاسلكية 802.11b. يتم تكوين نقاط وصول الشبكة العنكبوتية من Cisco ومراقبتها وتشغيلها من ومن خلالها أي وحدة تحكم في الشبكة المحلية اللاسلكية من Cisco يتم نشرها في حل شبكات الشبكة العنكبوتية.

تكون عمليات نشر حلول الشبكات المعشقة المدعومة من واحد من ثلاثة أنواع عامة:

- النشر من نقطة إلى نقطة
- نشر من نقطة إلى عدة نقاط
  - نشر الشبكة العنكبوتية

يركز هذا المستند على كيفية تكوين نشر الشبكة من نقطة إلى نقطة وجسر إيثرنت على نفس الطريقة. أثناء نشر الشبكة المعشقة من نقطة إلى نقطة، توفر نقاط وصول الشبكة المعشقة الوصول اللاسلكي والنقل الخلفي إلى الأجهزة العميلة اللاسلكية، كما يمكنها دعم التوصيل بين شبكة محلية واحدة وإنهاء جهاز إيثرنت عن بعد أو شبكة محلية إيثرنت أخرى في نفس الوقت.

ارجع إلى <u>عمليات نشر حلول شبكات الشبكة العنكبوتية</u> للحصول على معلومات تفصيلية حول كل نوع من أنواع النشر هذه.

نقطة الوصول من السلسلة Cisco Aironet 1510 Series للشبكة العنكبوتية الخارجية خفيفة الوزن هي جهاز لاسلكي مصمم للوصول إلى العميل اللاسلكي والربط من نقطة إلى نقطة، والربط من نقطة إلى عدة نقاط، والاتصال اللاسلكي للشبكة العنكبوتية من نقطة إلى عدة نقاط. نقطة الوصول الخارجية هي وحدة مستقلة يمكن تثبيتها على جدار أو جسر، أو على عمود سطح أو على عمود إنارة شارع.

يمكنك تشغيل نقاط الوصول في الوضع Lightweight للحافة البعيدة Cisco Aironet 1510 ونقاط الوصول الخارجية خفيفة الوزن للسلسلة Cisco Aironet 1500 Series في أحد الأدوار التالية:

- نقطة الوصول من أعلى السطح (RAP)
- نقطة وصول الشبكة العنكبوتية (MAP)، وتسمى أيضا نقطة وصول الشريط العلوي (PAP)

تحتوي نقاط الوصول عن بعد (RAP) على اتصال سلكي بوحدة تحكم في شبكة LAN اللاسلكية من Cisco. إنهم يستخدمون الواجهة اللاسلكية لنقل البيانات للاتصال بخرائط المناطق القريبة. نقاط الوصول عن بعد (RAP) هي العقدة الأصلية لأي جسر أو شبكة شبكة وتوصيل جسر أو شبكة شبكة بالشبكة السلكية، لذلك يمكن أن يكون هناك نقطة وصول عن بعد (RAP) واحدة فقط لأي مقطع شبكة أو جسر.

لا تحتوي MAPs على اتصال سلكي بوحدة تحكم شبكة LAN اللاسلكية من Cisco. يمكن أن تكون لاسلكية بالكامل وتدعم العملاء الذين يتواصلون مع غيرها من أجهزة MAP أو RAP، أو يمكن إستخدامها للاتصال بأجهزة طرفية أو شبكة سلكية. الإيثرنت أعجزت ميناء افتراضيا لأسباب أمن، غير أن أنت يستطيع مكنت هو ل PAPs.

## <u>التكوين</u>

يشرح مثال التكوين هذا كيفية تكوين ربط الإيثرنت بين نقطتي وصول في المناطق الخارجية للشبكة العنكبوتية من السلسلة 1510 بوزن خفيف مع نقطة وصول واحدة تعمل كبروتوكول RAP ونقطة وصول أخرى تعمل كخريطة.

في هذا الإعداد، يتم تكوين نقطة الوصول ذات عنوان MAC 00:0b:85:7f:47:00 كنقطة وصول، ونقطة الوصول ذات عنوان MAC 00:0b:85:71:1b:00 يتم تكوينها كخريطة. يتم توصيل شبكة محلية (LAN) لشبكة إيثرنت محلية (A) في نهاية بروتوكول الوصول عن بعد (RAP)، كما يتم توصيل شبكة Bthernet LAN) في الخريطة.

### <u>الرسم التخطيطي للشبكة</u>

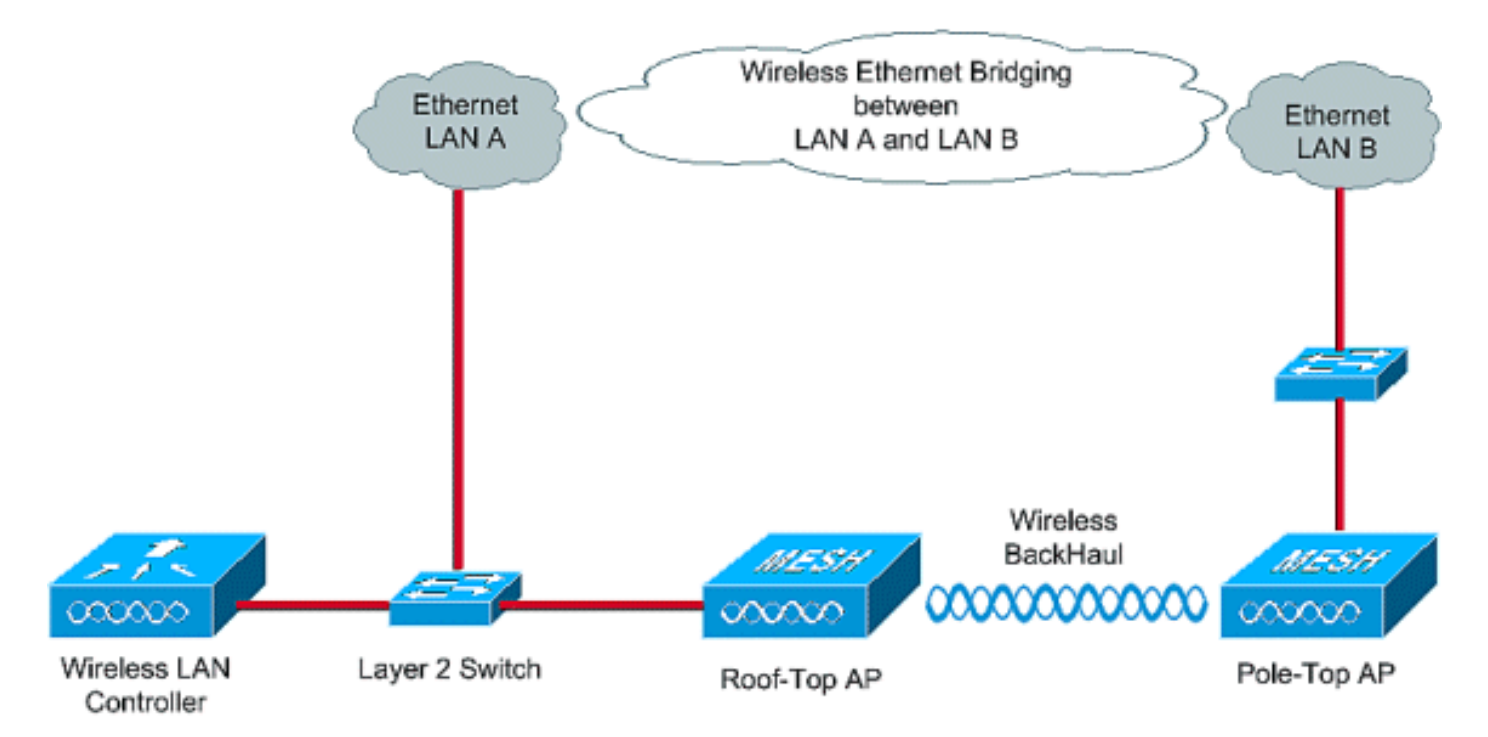

لتكوين نقاط الوصول من الشبكة 1510 خارج المربع للجسر بين إيثرنت، قم بتنفيذ الخطوات التالية:

- 1. <u>تعيين عنوان IP إلى نقاط الوصول</u>
- 2. إضافة عنوان MAC لنقاط الوصول إلى قائمة تصفية MAC الخاصة ب WLC
- 3. <u>تسجيل نقاط الوصول باستخدام عنصر التحكم في الشبكة المحلية اللاسلكية (WLC)</u>
  - 4. <u>تكوين دور نقطة الوصول ومعلمات الربط الأخرى</u>
  - 5. <u>تمكين الربط بين إيثرنت على نقاط الوصول (APs)</u>
- 6. <u>تمكين التكوين من دون لمس على عنصر التحكم في الشبكة المحلية اللاسلكية (WLC)</u>

### <u>تعيين عنوان IP إلى نقاط الوصول</u>

عندما يجري تمهيد أي نقطة وصول، فإنها تبحث أولا عن عنوان IP. يمكن تعيين عنوان IP هذا بشكل ديناميكي باستخدام بروتوكول DHCP داخلي خارجي مثل خادم Microsoft Windows<sup>®</sup> DHCP. يمكن لأحدث إصدار WLC (الإصدار 4.0 والإصدارات الأحدث) تعيين عنوان IP إلى نقاط الوصول باستخدام خادم DHCP الداخلي على وحدة التحكم نفسها. يستخدم هذا المثال خادم DHCP الداخلي على وحدة التحكم لتعيين عنوان IP إلى نقاط الوصول.

أتمت هذا steps in order to عينت عنوان إلى APs من خلال ال DHCP داخلي نادل على ال WLC.

1. انقر فوق **وحدة التحكم** من القائمة الرئيسية لواجهة المستخدم الرسومية (GUI) الخاصة بوحدة التحكم في الشبكة المحلية اللاسلكية (WLC). أخترت **داخلي DHCP نادل** من الجانب الأيسر من الجهاز تحكم صفحة

| 🗐 Cisco - Microsoft Internet Exp                                                                                                    | plorer provided by Cisco Systems, Inc.                                                                                                    |                                                                                                    |                      |                            | ئىسى.<br>دەلەلم                               |
|----------------------------------------------------------------------------------------------------|----------------------------------------------------------------------------------------------------|----------------------------------------------------------------------------------------------------|----------------------|----------------------------|-----------------------------------------------|
| Ele Edit View Pavorites In                                                                                                    | cols Help                                                                                                    |                                                                                                    |                      |                            | Links 🍅 🔣                                     |
| ¥7-                                                                                                    | 🔍 * Web Search - 😰 Bookmark                                                                                                    | s + 🖓 Settings +                                                                                          | 😁 Messenger + 😒 Mail | • 👌 Music • 🛯 Wikipedia    |                                               |
| Cisco                                                                                                    | + Add Tab                                                                                                    |                                                                                                    |                      |                            | 8                                             |
| Cines Sterius                                                                                                    | MONITOR WLANS CONTROLLER                                                                                                    | WIRELESS                                                                                                  | SECURITY MANAGE      | Save Cor<br>EMENT COMMANDS | nfiguration   Ping   Logout   Refresh<br>HELP |
| Controller<br>General<br>Inventory<br>Internal DHCP Server<br>Mobility Management<br>Mobility Groups<br>Mobility Statistics<br>Ports<br>Master Controller Mode<br>Network Time Protocol<br>QoS Profiles | General<br>802.3x Flow Control Mode<br>LWAPP Transport Mode<br>Ethernet Multicast Mode<br>Aggressive Load Balancing<br>Peer to Peer Blocking Mode<br>Over The Air Provisioning of AP<br>AP Fallback<br>Fast SSID change<br>Default Mobility Domain Name | Disabled v<br>Layer 3 v<br>Disabled v<br>Disabled v<br>Disabled v<br>Enabled v<br>Enabled v<br>Disabled v | (Current Oper        | ating Mode is Layer3)      | Apply                                         |
|                                                                                                    | RF-Network Name<br>User Idle Timeout (seconds)                                                                                                    | TSWEB<br>300                                                                                              |                      |                            |                                               |
|                                                                                                    | ARP Timeout (seconds)                                                                                                    | 300                                                                                                    |                      |                            |                                               |
|                                                                                                    | Web Radius Authentication                                                                                                    | РАР                                                                                                    |                      |                            |                                               |
| × Discussions • 🔛 🕑 🕘                                                                                                    | 🕽 🐮 📰 🖉 Discussions not available                                                                                                    | on https://10.77.244.                                                                                     | 210/                 |                            | ų                                             |
| Ø)                                                                                                    |                                                                                                    |                                                                                                    |                      |                            | 🔒 🍏 Internet                                  |

2. في صفحة **خادم DHCP الداخلي، انقر فوق جديد** لإنشاء نطاق DHCP جديد. يعين هذا مثال النطاق إسم **كشبكة ap**. طقطقة **يطبق**. هذا ينقلك إلى الشبكة ap DHCP مجال تحرير صفحة.

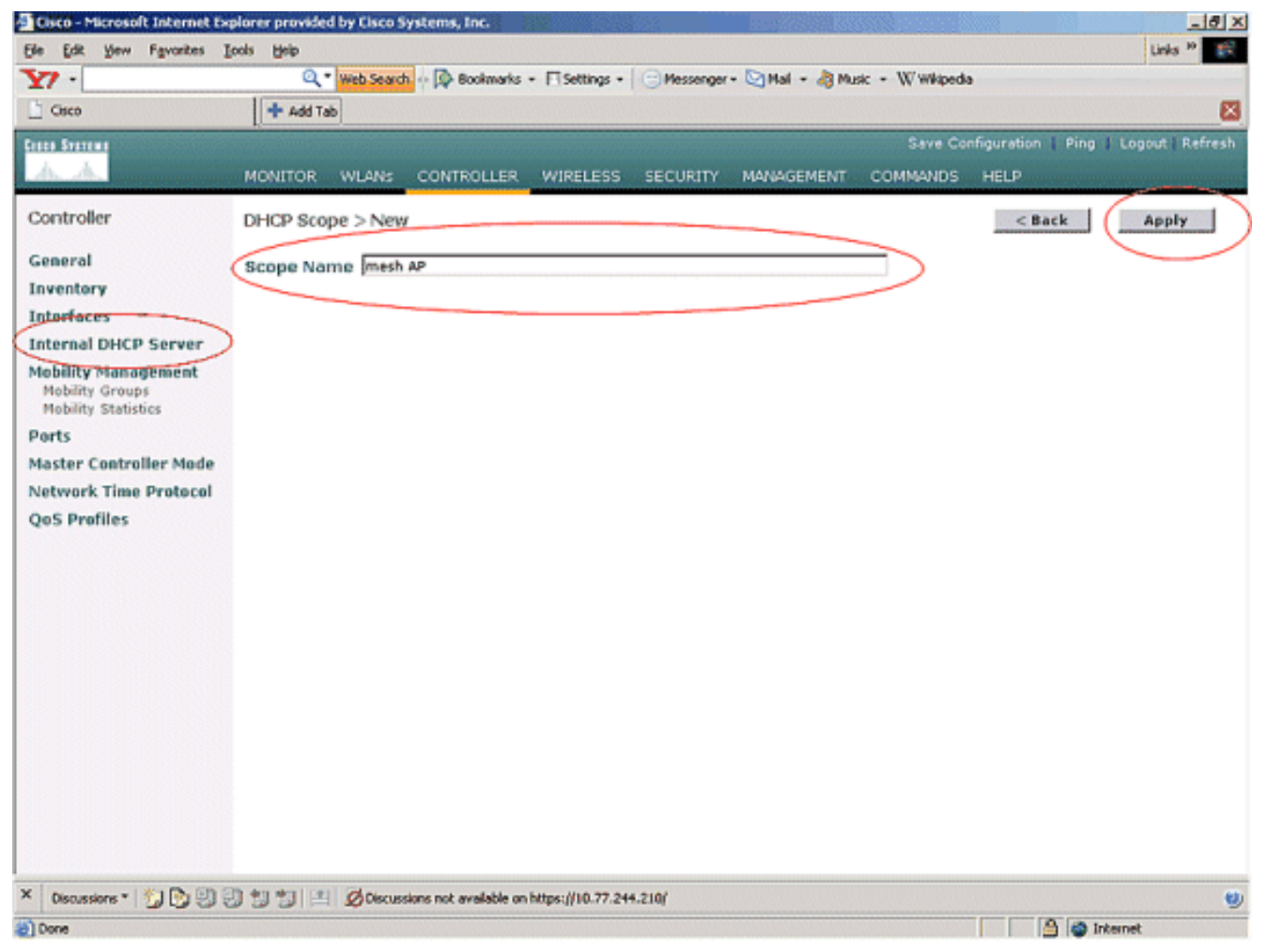

3. في صفحة **نطاق DHCP > تحرير** ، قم بتكوين عنوان بدء التجمع وعنوان نهاية التجمع والشبكة وقناع الشبكة والموجهات الافتراضية وجميع المعلمات الضرورية الأخرى كما هو موضح في هذا المثال. أختر حالة خادم DHCP كما **تم تمكينها** من المربع المنسدل **الحالة**. طقطقة **يطبق**.

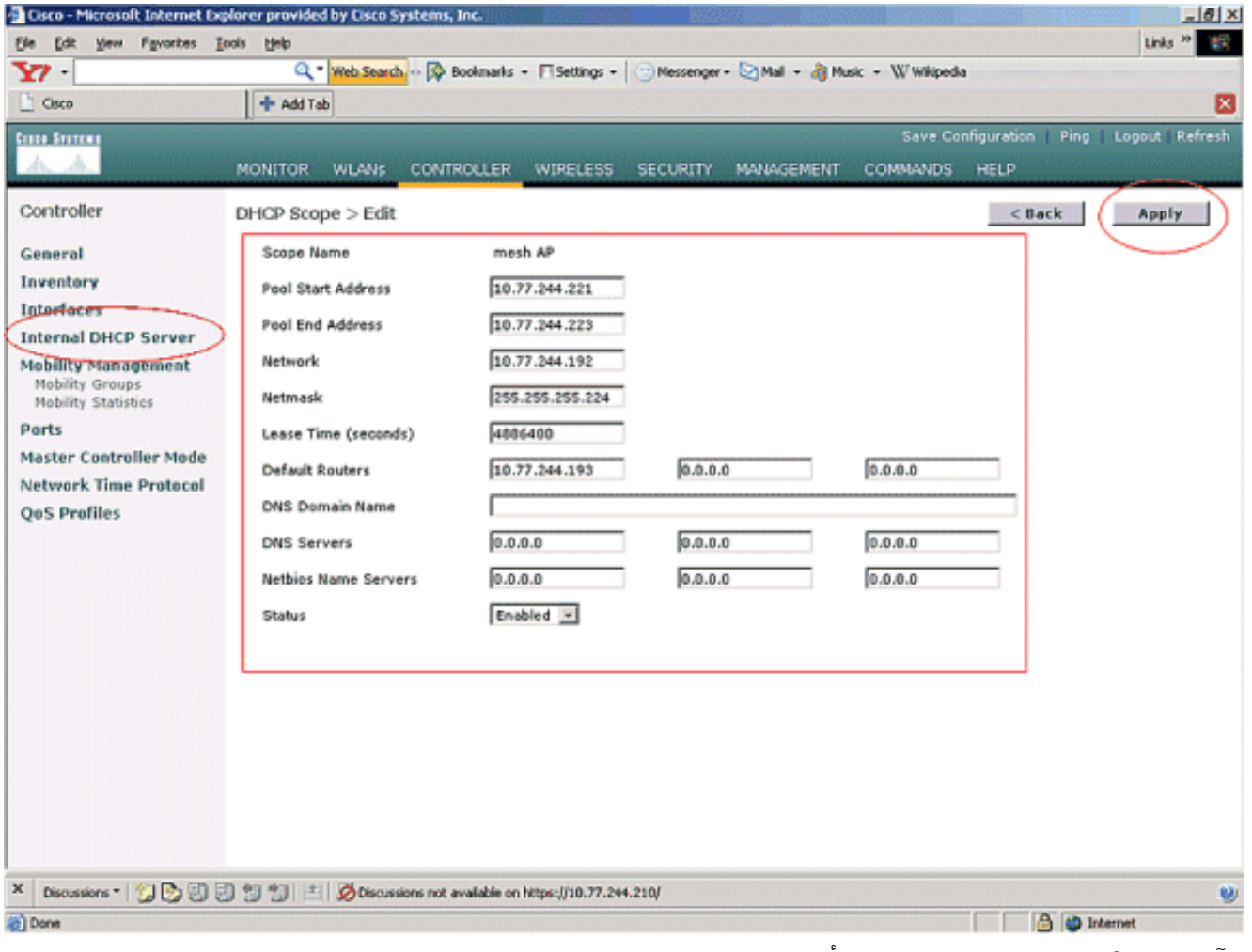

4. الآن، ال DHCP داخلي شكلت نادل أن يعين عنوان إلى الشبكة APs.

| ie Edit Yew Favorites                                                | Loois Help  |                              |                           |                                 |                    | Links <sup>30</sup>                                                                                                    |
|----------------------------------------------------------------------|-------------|------------------------------|---------------------------|---------------------------------|--------------------|----------------------------------------------------------------------------------------------------|
| ¥7 ·                                                                 | Q - We      | Search - D Bookmarks         | E Settings - Messenger    | • 🔄 Mail • 👌 Music • W Wikipedi | a                  |                                                                                                    |
| Cisco                                                                | Add Tab     |                              |                           |                                 |                    | E                                                                                                    |
| nee Stater                                                           |             |                              |                           | Save Co                         | nfiguration   Ping | Logout   Refresh                                                                                                    |
| A. A. Constanting                                                    | MONITOR WL  | ANS CONTROLLER               | WIRELESS SECURITY         | MANAGEMENT COMMANDS             | HELP               | and a state of the state of the |
| Controller                                                           | DHCP Scopes |                              |                           |                                 | N                  | ie w                                                                                                    |
| General                                                              | Scope Name  | Add                          | ress Pool                 | Lease Time                      | Status             |                                                                                                    |
| nventory (                                                           | mesh AP     | 10.7                         | 7.244.221 - 10.77.244.223 | 56 d 13 h 20 m                  | Enabled Edit       | Remove                                                                                                    |
| nterfaces                                                            |             |                              |                           |                                 |                    |                                                                                                    |
| nternal DHCP Server                                                  |             |                              |                           |                                 |                    |                                                                                                    |
| <b>Iobility Management</b><br>Mobility Groups<br>Mobility Statistics |             |                              |                           |                                 |                    |                                                                                                    |
| orts                                                                 |             |                              |                           |                                 |                    |                                                                                                    |
| aster Controller Mode                                                |             |                              |                           |                                 |                    |                                                                                                    |
| etwork Time Protocol                                                 |             |                              |                           |                                 |                    |                                                                                                    |
| oS Profiles                                                          |             |                              |                           |                                 |                    |                                                                                                    |
|                                                                      |             |                              |                           |                                 |                    |                                                                                                    |
|                                                                      |             |                              |                           |                                 |                    |                                                                                                    |
|                                                                      |             |                              |                           |                                 |                    |                                                                                                    |
|                                                                      |             |                              |                           |                                 |                    |                                                                                                    |
|                                                                      |             |                              |                           |                                 |                    |                                                                                                    |
|                                                                      |             |                              |                           |                                 |                    |                                                                                                    |
|                                                                      |             |                              |                           |                                 |                    |                                                                                                    |
|                                                                      |             |                              |                           |                                 |                    |                                                                                                    |
|                                                                      |             |                              |                           |                                 |                    |                                                                                                    |
|                                                                      |             |                              |                           |                                 |                    |                                                                                                    |
|                                                                      |             |                              |                           |                                 |                    |                                                                                                    |
|                                                                      |             |                              |                           |                                 |                    |                                                                                                    |
| Discussions • 🔂 🕑 🗐                                                  | 33312       | Discussions not available on | https://10.77.244.210/    |                                 |                    | 9                                                                                                    |

5. ما إن سجلت ال APs مع الجهاز تحكم، عينت العنوان ساكن إستاتيكي إلى ال APs من خلال الجهاز تحكم gui. إذا قمت بتخصيص عناوين IP الثابتة لنقاط الوصول من الشبكة العنكبوتية، فإنها توفر تقاربا أسرع لنقاط الوصول في المرة التالية التي تقوم فيها بالتسجيل مع وحدة التحكم.

### إضافة عنوان MAC لنقاط الوصول إلى قائمة تصفية MAC الخاصة ب WLC

in order to سجلت ال APs شبكة مع ال WLC، أنت تحتاج أن أولا أضفت العنوان من MAC APs إلى ال mac ييصفي قائمة ال WLC. يمكنك العثور على عنوان MAC المعنون على الجانب الأعلى من نقطة الوصول الخاصة بالشبكة.

أتمت هذا steps in order to أضفت ال ap إلى ال mac ييصفي قائمة من ال WLC.

1. انقر فوق **الأمان** من قائمة وحدة التحكم الرئيسية.في صفحة الأمان، أختر **تصفية MAC** ضمن قسم **AAA**. ينقلك هذا إلى صفحة تصفية MAC. طقطقة **جديد** in order to خلقت مرشح MAC ل الشبكة APs.

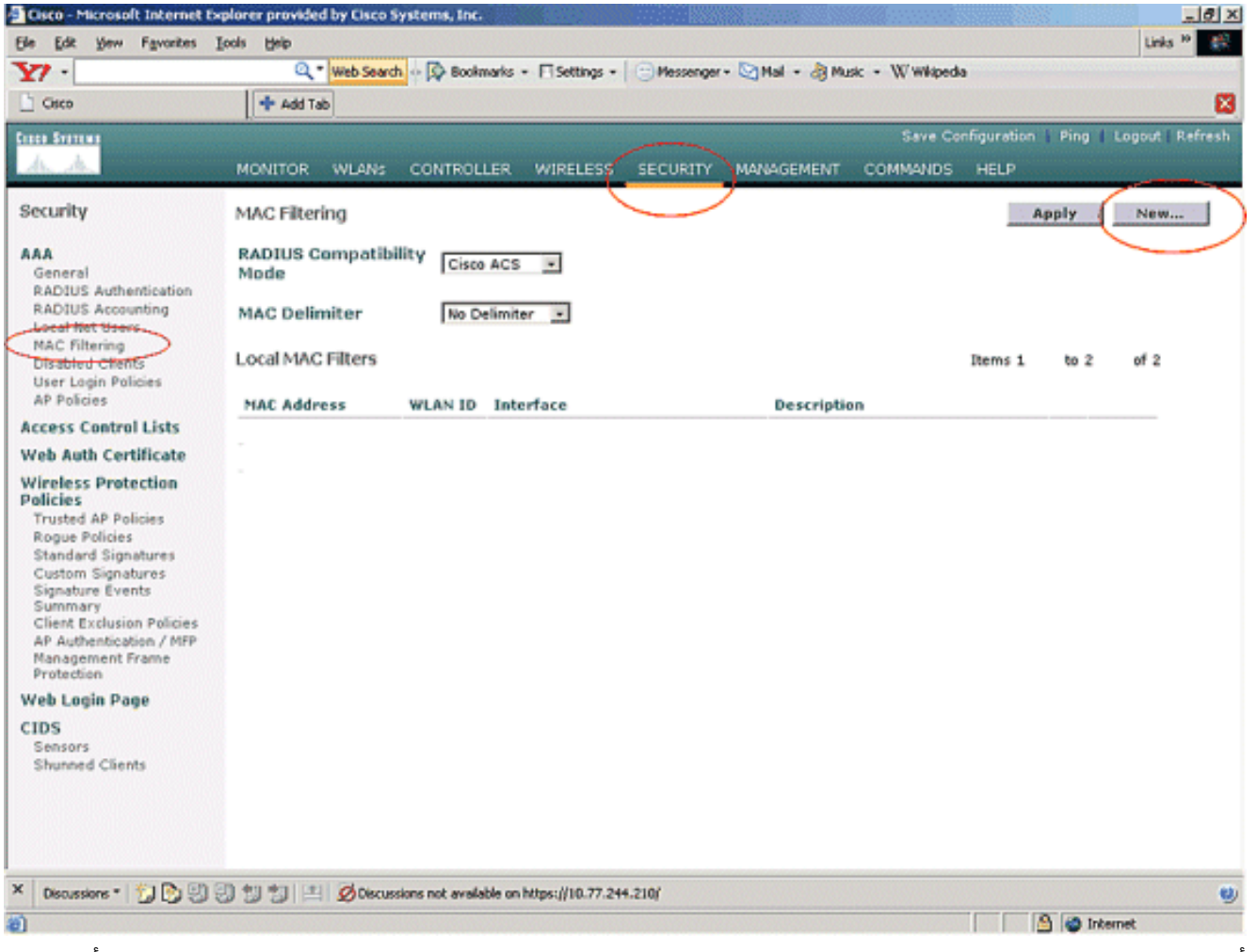

2. أدخل **عنوان MAC** لنقطة الوصول **ووصفها** في مربعات النص المناسبة كما هو موضح في هذا المثال. أخترت أيضا، WLAN و**قارن حركي** من ال WLAN id و قارن إسم قارن، على التوالي. طقطقة **يطبق**.

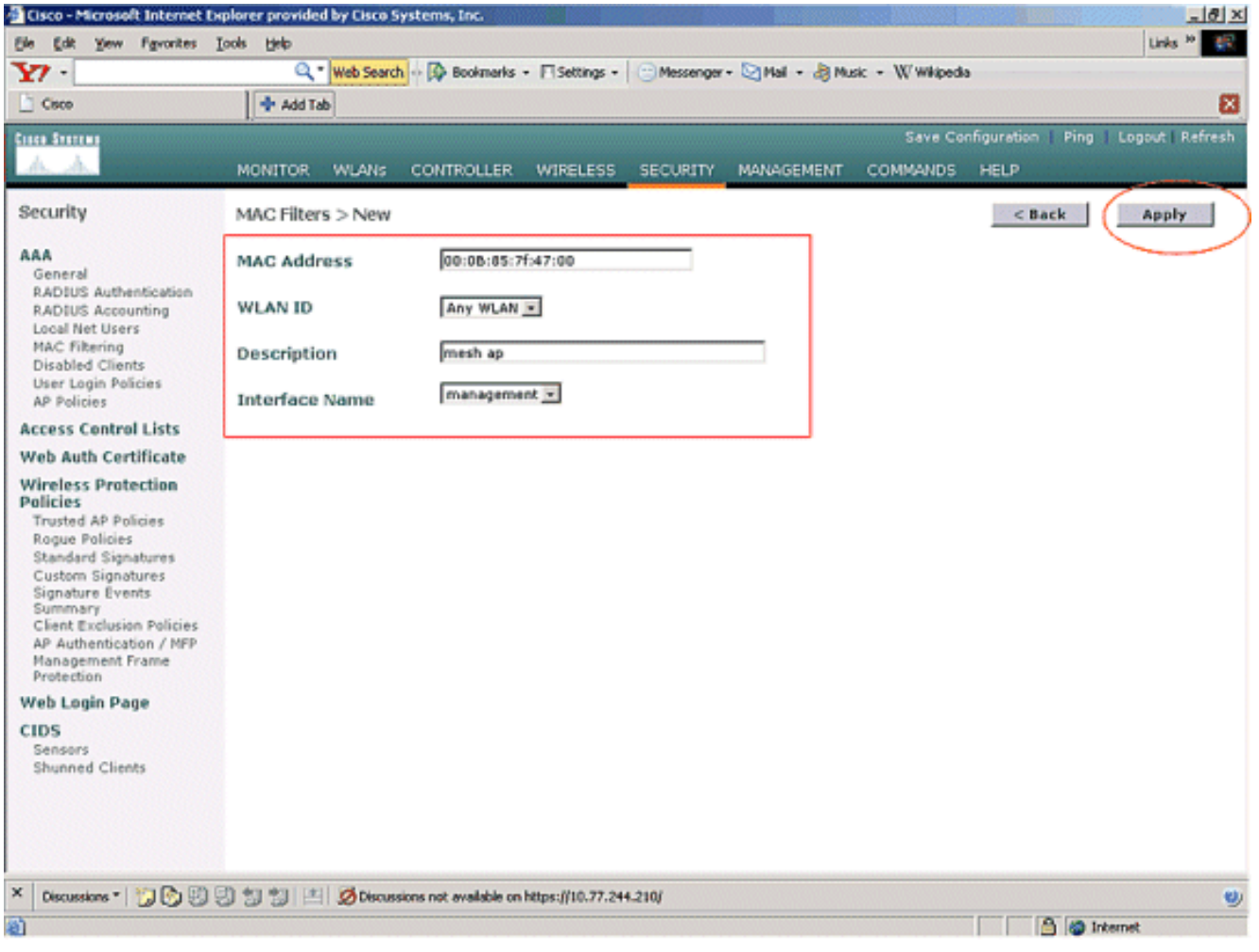

3. كرر الخطوات 1 و 2 لجميع نقاط الوصول المعنية في شبكة الشبكة العنكبوتية هذه، لذلك شكلت تصفية MAC للسماح لنقاط الوصول في الشبكة بالتسجيل مع وحدة التحكم.

| Cisco - Microsoft Internet to                                                                                                    | plorer provided by Cisco | Systems, Inc.                            |                              |                    | _ 8 ×                   |
|----------------------------------------------------------------------------------------------------|--------------------------|------------------------------------------|------------------------------|--------------------|-------------------------|
| Ele Edit Yew Favorites                                                                                                    | Loois Help               |                                          |                              |                    | Links <sup>20</sup>     |
| ¥7 ·                                                                                                    | Q . Web Search           | 🔥 💀 🐼 Bookmarks 🔹 🗖 Settings 📼           | 🕒 Messenger + 🔄 Mail + 🁌 Mus | ic + Wwikipedia    |                         |
| Cisco                                                                                                    | + Add Tab                |                                          |                              |                    |                         |
| Cinco Statema                                                                                                    |                          |                                          |                              | Save Configuration | Ping 🗍 Logout 🗍 Refresh |
| A.A.                                                                                                    | MONITOR WLANS            | CONTROLLER WIRELESS                      | SECURITY MANAGEMENT          | COMMANDS HELP      |                         |
| Security                                                                                                    | MAC Filtering            |                                          |                              | App                | ly New                  |
| AAA<br>General                                                                                                    | RADIUS Compatib<br>Mode  | Cisco ACS 💌                              |                              |                    |                         |
| RADIUS Authentication<br>RADIUS Accounting<br>Local Net Users                                                                                                    | MAC Delimiter            | No Delimiter 💽                           |                              |                    |                         |
| Disabled Clients<br>User Login Policies                                                                                                    | Local MAC Filters        |                                          |                              | Items 1            | to 2 of 2               |
| AP Policies                                                                                                    | MAC Address              | WLAN ID Interface                        | Descriptio                   | n                  |                         |
| Access Control Lists                                                                                                    | 00:0b:85:71:1b:00        | 0 management                             | MESH-MAP                     | 1                  | idit Remove             |
| Web Auth Certificate                                                                                                    | 00:0b:85:7f:47:00        | 0 management                             | mesh ap                      | E                  | dit Remove              |
| Wireless Protection<br>Policies<br>Trusted AP Policies<br>Rogue Policies<br>Standard Signatures<br>Custom Signatures<br>Signature Events<br>Summary<br>Client Exclusion Policies<br>AP Authentication / MPP<br>Management Prame<br>Protection |                          |                                          |                              |                    |                         |
| Web Login Page                                                                                                    |                          |                                          |                              |                    |                         |
| CIDS<br>Sensors<br>Shunned Clients                                                                                                    |                          |                                          |                              |                    |                         |
| × Discussions • 🔂 🕅                                                                                                    | 3 1 1 E ØDecus           | isions not available on https://10.77.24 | 4.210/                       |                    | 0)                      |
| Done                                                                                                    |                          |                                          |                              |                    | internet                |

### <u>تسجيل نقطة الوصول باستخدام عنصر التحكم في الشبكة المحلية اللاسلكية (WLC)</u>

تتمثل الخطوة التالية في تسجيل نقاط الوصول (APs) إلى الشبكة المحلية اللاسلكية (WLC). هناك عدة طرق أن ap يستطيع سجلت مع ال WLC. ارجع إلى <u>تسجيل نقطة الوصول في الوضع Lightweight باستخدام عنصر التحكم في</u> <u>الشبكة المحلية اللاسلكية (WLC</u>) للحصول على تفاصيل حول كيفية تسجيل نقطة الوصول في عنصر التحكم في الشبكة المحلية اللاسلكية (WLC).

في أول مرة تستخدم نقاط الوصول من الشبكة العنكبوتية، قم بتسجيل جميع نقاط الوصول المتصلة مباشرة مع عنصر التحكم في الشبكة المحلية اللاسلكية (WLC).

إن failed أنت أن يضيف ال ap إلى ال mac ييصفي قائمة الجهاز تحكم، ال APs لا يستطيع أن يتلاقى ال WLC في وقت التسجيل مع WLC. السبب هو فشل التخويل من إخراج الأمر **debug lwapp events enable** على وحدة التحكم. فيما يلي إخراج المثال الذي يشير إلى فشل التفويض.

#### Cisco Controller) >debug lwapp events enable)

 rxNonce 00:0B:85:71:1B:00 52:80: Fri Oct 26 15:52:40 2007: 00:0b:85:71:1b:00 LWAPP Join-Request MTU path from AP 00:0b:85:71:1b:00 is 1500, remote debug mode is 0 Fri Oct 26 15:52:40 2007: spamRadiusProcessResponse: AP Authorization failure for 00:0b:85:71:1b:00

في هذا الإخراج، يمكنك أن ترى أن طلب الانضمام من نقطة الوصول غير مقبول من قبل وحدة التحكم بسبب فشل تفويض نقطة الوصول.

**ملاحظة:** في عمليات نشر شبكات المعشقة العادية التي تستخدم نقاط الوصول من السلسلة Series Mesh 1500 APs بشكل أساسي، يوصى بتعطيل إعداد **السماح لنقاط الوصول القديمة** التي **تقوم** بالجسر **بالمصادقة** على وحدة التحكم. يمكن القيام بذلك من وضع واجهة سطر الأوامر (CLI) الخاصة بوحدة التحكم باستخدام الأمر

ملاحظة: (وحدة التحكم من Cisco) > تكوين الشبكة السماح ب-old-bridge-apDisable

**ملاحظة:** تمت إزالة الأمر في 4.1 والإصدارات الأحدث، لذلك لا توجد مشكلة في عنصر التحكم في الشبكة المحلية اللاسلكية (WLC) رقم 4.1 والإصدارات الأحدث.

على واجهة سطر الأوامر (CLI)، يمكنك إستخدام الأمر show ap summary للتحقق من تسجيل نقاط الوصول في عنصر التحكم في الشبكة المحلية اللاسلكية (WLC):

(وحدة التحكم من Cisco) > إظهار ملخص نقطة الوصول

| Location<br>Port | Ethernet MAC      | Slots AP Model |   | AP Name     |
|------------------|-------------------|----------------|---|-------------|
|                  |                   |                |   |             |
| default_locat    | 00:0b:85:5b:fb:d0 | AP1010         | 2 | ap:5b:fb:d0 |
| ion 2            |                   |                |   |             |
| default_locat    | 00:0b:85:7f:47:00 | LAP1510        | 2 | ap:7f:47:00 |
| ion 2            |                   |                |   |             |
| default_locat    | 00:0b:85:71:1b:00 | LAP1510        | 2 | ap:71:1b:00 |
| ion 2            |                   |                |   |             |

أنت يستطيع دققت هو من ال gui تحت **ال** لاسلكي **كل APs** صفحة.

| Cisco - Microsoft Internet Ex                                     | plorer provided by Cisco Systems, Inc.   |                |                   |                  |                   |                   | <u>_18 ×</u>                      |
|-------------------------------------------------------------------|------------------------------------------|----------------|-------------------|------------------|-------------------|-------------------|-----------------------------------|
| Ele Edit Yew Fgvorites I                                          | ools Help                                |                |                   |                  |                   | (1933))<br>(1933) | Links 19 🔢                        |
| ¥7 ·                                                              | 🔍 * Web Search 🕼 Bookmarks -             | F Settings     | • C Messenger • M | al • 👌 Music • W | Wikipedia         |                   |                                   |
| Cisco                                                             | 💠 Add Tab                                |                |                   |                  |                   |                   | 8                                 |
| Crece Storene                                                     |                                          | ~              |                   | 5                | ave Configuration | Ping              | Logout   Refresh                  |
| WW water                                                          | MONITOR WLANS CONTROLLER                 | WIRELES        | S SECURITY MAN    | GEMENT COMM      | IANDS HELP        | Vereien           |                                   |
| Wireless                                                          | All APs                                  | $\smile$       | ·                 |                  |                   |                   |                                   |
| Access Points<br>AT APs                                           | Search by Ethernet MAC                   |                | Search            |                  |                   |                   |                                   |
| 802.118 Kadios<br>802.11b/g Radios                                |                                          |                |                   |                  |                   |                   |                                   |
| Mesh                                                              | AP Name                                  | AP ID          | Ethernet MAC      | Admin Status     | Status            | Port              |                                   |
| Rogues                                                            | ap:5b:fb:d0                              | 7              | 00:0b:85:5b:fb:d0 | Enable           | REG               | 2                 | Detail                            |
| Known Rogue APs<br>Rogue Clients                                  | ap:7f:47:00                              | 11             | 00:0b:85:7f:47:00 | Enable           | REG               | 2                 | Bridging<br>Information           |
| Adhoc Rogues<br>Clients                                           | ap:71:1b:00                              | 2              | 00:0b:85:71:1b:00 | Enable           | Downloading       | 2                 | Detail<br>Bridging<br>Information |
| 802.11a<br>Network<br>Client Roaming<br>Voice<br>Video<br>802.11h |                                          |                |                   |                  |                   |                   |                                   |
| 802.11b/g<br>Network<br>Client Roaming<br>Voice<br>Video          |                                          |                |                   |                  |                   |                   |                                   |
| Country                                                           |                                          |                |                   |                  |                   |                   |                                   |
| Timers                                                            |                                          |                |                   |                  |                   |                   |                                   |
| × Discussions • 🎲 🕃 🗐                                             | 🕽 🐩 🐩 🗷 🖉 Discussions not available on h | https://10.77. | 244.210/          |                  |                   |                   | 0                                 |
| (i) Done                                                          |                                          |                |                   |                  |                   | 9 01              | internet                          |

### تكوين دور نقطة الوصول ومعلمات الربط الأخرى

ما إن سجلت ال APs إلى ال WLC، أنت تحتاج أن يشكل ال ap دور وآخر يجسر معلم. أنت تحتاج أن يشكل APs بما أن RAPs و MAPs، حسب الطلب.

أتمت هذا steps in order to شكلت هذا AP معلم:

- 1. طقطقة **لاسلكي** وبعد ذلك **كل APs** تحت **نقاط الوصول**. تظهر صفحة **جميع نقاط الوصول**.
  - 2. انقر فوق إرتباط **التفاصيل** لنقطة الوصول AP1510 الخاصة بك للوصول إلى صفحة **التفاصيل**.

| Cisco - Microsoft Internet Ex                                     | plorer provided by Elsco Systems, Inc.   |               | STATISTICS IN THE   | Sterring Barries   |                    | <u>_0×</u>                          |
|-------------------------------------------------------------------|------------------------------------------|---------------|---------------------|--------------------|--------------------|-------------------------------------|
| Ele Edit View Favorites ]                                         | Loois Help                               |               |                     |                    |                    | Links 30                            |
| ¥7 ·                                                              | 🔍 * Web Search 💀 🐼 Bookmarks +           | F Settings    | + 😑 Messenger + 🔄 M | iail + 🍓 Music + W | / Wikipedia        |                                     |
| Cisco                                                             | + Add Tab                                |               |                     |                    |                    | 8                                   |
| Conce Sections                                                    |                                          |               |                     | :                  | Save Configuration | Ping   Logout   Refresh             |
| AA                                                                | MONITOR WLANS CONTROLLER                 | WIRELES       | S SECURITY MAN      | AGEMENT COM        | ANDS HELP          |                                     |
| Wireless                                                          | All APs                                  | $\bigcirc$    | 7                   |                    |                    |                                     |
| Access Points                                                     | Search by Ethernet MAC                   |               | Search              |                    |                    |                                     |
| 802-115 Kadios<br>802-11b/g Radios<br>Mesh                        | AP Name                                  | AP ID         | Ethernet MAC        | Admin Status       | Operational        | Port                                |
| Roques                                                            | ap:Sb:fb:d0                              | 7             | 00:0b:85:5b:fb:d0   | Enable             | REG                | 2 Detail                            |
| Roque APs<br>Known Roque APs<br>Roque Clients                     | ap:7f:47:00                              | 11            | 00:0b:85:7f:47:00   | Enable             | REG                | 2 Detail<br>Bridging<br>Information |
| Adhoc Rogues<br>Clients                                           | ap:71:16:00                              | z             | 00:0b:85:71:1b:00   | Enable             | Downloading        | 2 Detail<br>Bridging<br>Information |
| 802.11a<br>Network<br>Client Roaming<br>Voice<br>Video<br>802.11h |                                          |               |                     |                    |                    |                                     |
| 802.11b/g<br>Network<br>Client Roaming<br>Voice<br>Video          |                                          |               |                     |                    |                    |                                     |
| Country                                                           |                                          |               |                     |                    |                    |                                     |
| Timers                                                            |                                          |               |                     |                    |                    |                                     |
| × Discussions • 🖏 💽 🖏                                             | 🕘 🐩 🐩 🔛 💋 Discussions not available on h | ttps://10.77. | 244.210/            |                    |                    | ۷                                   |
| (A) Doore                                                         |                                          |               |                     |                    |                    | A Internet                          |

3. في صفحة **التفاصيل** لنقطة الوصول 1510 الخاصة بك، يتم تعيين **وضع نقطة الوصول** ضمن **عام** تلقائيا على Bridge لنقاط الوصول التي تحتوي على وظائف الجسر، مثل AP1510. تظهر هذه الصفحة أيضا هذه المعلومات تحت معلومات الربط.تحت **يجسر معلومة**، أختر واحد من هذا خيار in order to عينت دور ال ap هذا في شبكة شبكة:MeshAP (خريطة)RootAP (RAP(RAP) (RAP)) يجب أن يكون لنقاط الوصول التي تم تكوينها كنقاط وصول RootAPs اتصال سلكي بعنصر التحكم في الشبكة المحلية اللاسلكية (WLC) في وقت تنفيذ الإعداد في بيئة الإنتاج الخاصة بك. نقطة الوصول التي تم تكوينها كنقطة وصول لشبكة متصلة لاسلكيا بوحدة التحكم في الشبكة المحلية اللاسلكية (WLC) من خلال نقطة الوصول الأصلية (MLC) في وقت تنفيذ الإعداد في الشبكة المحلية اللاسلكية (WLC) من خلال نقطة الوصول الأصلية (MLC) في موت تنفيذ الإعداد في الشبكة المحلية اللاسلكية (WLC) من خلال نقطة الوصول الأصلية (RAP) الخاصة بها. يفترض ال APs، افتراضيا، دور MAPs عندما يأتي ويسجل مع ال WLC. بينما تقوم بتكوين دور الجسر، يعرض مربع تنبيه هذه الرسالة: **ستقوم نقطة الوصول بإعادة التمهيد**. انقر فوق **موافق**"

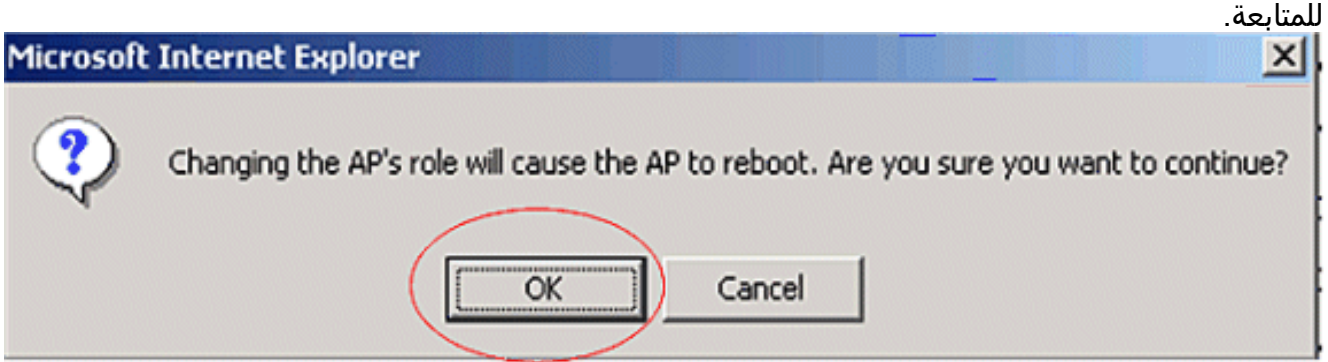

أنت يستطيع شكلت ال ap دور مع الجهاز تحكم CLI مع الأمر **config ap دور** .

4. قم بتكوين المعلمة **اسم مجموعة الجس**ر. هذه سلسلة بحد أقصى 10 أحرف. أستخدم أسماء مجموعة جسر لتجمع نقاط وصول الشبكة المعشقة بشكل منطقي لتجنب شبكتين على نفس القناة من الاتصال ببعضهما البعض. **لكي تتصل نقاط وصول الشبكة المعشقة، يجب أن يكون لها نفس اسم مجموعة الجسر**. يتم تعيين اسم مجموعة جسر نقطة وصول الشبكة العنكبوتية الافتراضية في مرحلة التصنيع. ليس مرئيا بالنسبة لك. يظهر حقل اسم مجموعة الجسر فارغا في واجهة المستخدم الرسومية حتى تقوم بتغييره. يتم تسجيل نقطو اسم مجموعة الجسر فارغا في واجهة المستخدم الرسومية حتى تقوم بتغييره. يتم تسجيل نقطة الوصول الافتراضي هذا.يستخدم هذا المثال اسم مجموعة الجسر **Cisco** على جميع نقاط الوصول (APs) المعنية في شبكة الشبكة العنكبوتية هذه.أثناء تكوين اسم مجموعة الجسر، يعرض مربع تنبيه ما يلي: **يؤدي إعداد اسم مجموعة الجسر بشكل دائم إلى تقييد نقطة الوصول التي قد تتصل بها.** انقر فوق **موافق**" للمتابعة.

### Microsoft Internet Explorer

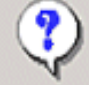

Setting bridgegroupname on an AP permanently restricts the APs to which it may connect, use with caution. Are you sure you want to continue?

X

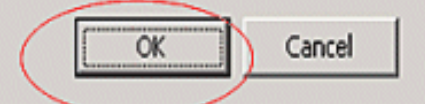

يمكنك تكوين اسم مجموعة الجسر باستخدام CLI لوحدة التحكم باستخدام الأمر config ap مروتوكول الوصول عن بعد في الموقع البعيد الخاص به، فقم بتكوين المعلمة "اسم مجموعة الجسر" أولا على الخريطة ثم على بروتوكول الوصول عن بعد (RAP). إن ال rap يكون شكلت أولا، هو يسبب مشاكل خطيرة موصولية بما أن الخريطة يذهب إلى الوضع تقصير لأن أهله (RAP) شكلت مع جسر إسم مختلف. بالنسبة للتكوينات التي تحتوي على العديد من نقاط الوصول عن بعد (RAP) مكلت مع جسر إسم مختلف. عن بعد (RAP) تحتوي على العديد من نقاط الوصول عن بعد (RAP) مكلت مع جسر إسم مختلف. بالنسبة للتكوينات التي تحتوي على العديد من نقاط الوصول عن بعد (RAP) و من المعلم عن بعد (RAP) تحتوي على نفس اسم مجموعة الجسور للسماح بتجاوز الفشل من نقطة وصول عن بعد إلى أخرى. وعلى العكس من ذلك، بالنسبة للتكوينات التي تتطلب قطاعات منفصلة، تأكد من أن كل RAP و RAP مرتبطة لها أسماء منفصلة لمجموعة الجسور.

- 5. **معدل بيانات الجسر** هو معدل مشاركة البيانات بين نقاط وصول الشبكة العنكبوتية. تم إصلاح هذا لشبكة بأكملها. **معدل البيانات الافتراضي هو 18 ميجابت في الثانية، والذي يجب عليك إستخدامه لنقل البيانات**. معدلات البيانات الصحيحة ل 802.11a هي 6 و 9 و 12 و 18 و 24 و 36 و 48 و 54.
- 6. إذا قمت بتكوين نقطة الوصول كبروتوكول RAP، فإن معلمة **واجهة نقل البيانات** تعرض قائمة منسدلة، ولكن إذا قمت بالنقر فوق الزر المنسدل، سترى الخيار 802.11a فقط. **على الخريطة لا توجد قائمة منسدلة**. طقطقة **يطبق**. هنا لقطة الشاشة التي تشرح الخطوات من 3 إلى 6.

| 🚰 Cisco - Microsoft Internet Ex                                                                                                    | plorer provided by Cisco Sys                                                                                                    | tems, Inc.                                                                                                    | 14348 L  |                                                                                                    |                                                                                                    | _ 0 ×           |
|----------------------------------------------------------------------------------------------------|----------------------------------------------------------------------------------------------------|----------------------------------------------------------------------------------------------------|----------|----------------------------------------------------------------------------------------------------|----------------------------------------------------------------------------------------------------|-----------------|
| Ele Edit Yew Favorites                                                                                                    | Iools Help                                                                                                    |                                                                                                    |          |                                                                                                    |                                                                                                    | 49              |
| Cinco Storeno                                                                                                    | MONITOR WLANS                                                                                                    |                                                                                                    | SECURITY | S<br>MANAGEMENT COMM                                                                                                    | ave Configuration   Ping   L<br>IANDS HELP                                                                                                    | ogout   Refresh |
| Wireless<br>Access Points<br>All APs<br>802.11a Radios<br>802.11b/g Radios<br>Mesh<br>Rogue<br>Rogue APs<br>Known Rogue APs<br>Rogue Clients<br>Adhoc Rogues<br>Clients<br>802.11a<br>Network<br>Client Roaming<br>Voice<br>Video<br>802.11b/<br>B02.11b/g<br>Network<br>Client Roaming<br>Voice<br>Video<br>Tourty<br>Timers | All APs > Details<br>General<br>AP Name<br>Ethernet MAC Address<br>Base Radio MAC<br>Regulatory Domain<br>AP IP Address<br>AP Static IP<br>AP ID<br>Admin Status<br>AP Node<br>Operational Status<br>Port Number<br>NFP Frame Validation<br>AP Group Name<br>Location<br>Primary Controller<br>Name<br>Statistics Timer<br>Radio Interfaces | ap:7f:47:00         00:0b:85:7f:47:00         00:0b:85:7f:47:00         80211bg: -A 80211a: -A         10.77.244.221         F         AP Static IP 10.77.244.221         Netmask         25.255.255.255.255.244         Gateway         10.77.244.193         2         Enable         Pridge         REG         2         Image: Constraint of the state of the state of |          | Versions<br>S/W Version<br>Boot Version<br>Inventory Information<br>AP PID<br>AP VID<br>AP Serial Number<br>AP Entity Name<br>AP Entity Description<br>AP Certificate Type<br>REAP Mode supported<br>Bridging Information<br>AP Role<br>Bridge Type<br>Bridge Group Name<br>Ethernet Bridging<br>Backhaul Interface<br>Bridge Data Rate (Mbp | < Back<br>4.0.217.0<br>2.1.78.0<br>on<br>LAP1510<br>V01<br>WCN1034022K<br>Cisco AP<br>Cisco Wireless Access Point<br>Manufacture Installed<br>No<br>RootAP •<br>Outdoor<br>cisco | Apply           |
| 8 <u>)</u>                                                                                                    |                                                                                                    |                                                                                                    |          |                                                                                                    | 🔒 🥥 Intern                                                                                                    | et              |

يتم عرض تكوين RootAP (RAP) هنا.

### <u>تمكين الربط بين إيثرنت على نقاط الوصول (APs)</u>

تتمثل الخطوة التالية في تمكين جسر الإيثرنت على بروتوكول الوصول عن بعد (RAP) وجميع الخرائط التي يتم توصيل منفذ الإيثرنت الخاص بها بجهاز إيثرنت. أحد الميزات الرئيسية لنقاط الوصول الموجودة في الشبكة العنكبوتية هو إستخدام منفذ إيثرنت على الخريطة لتوصيل الأجهزة الخارجية وتوفير ربط إيثرنت بين جميع منافذ الإيثرنت لنقاط الوصول المشاركة في شبكة الشبكة الشبكية.

يمكن أن تحمل شبكة WLAN في نفس الوقت نوعين مختلفين من حركات مرور البيانات، وحركة مرور عميل WLAN وحركة مرور جسر الخريطة. تنتهي حركة مرور عميل WLAN على وحدة التحكم في الشبكة المحلية اللاسلكية (WLAN)، وتنتهي حركة مرور الجسر على منافذ الإيثرنت لنقاط الوصول من الشبكة العنكبوتية 1500. لا تصل حركة مرور الجسر إلى عنصر التحكم في الشبكة المحلية اللاسلكية (WLC). إذا كانت عقدة شبكة تعمل كخريطة، يتم تأمين منفذ إيثرنت على الخريطة. وقد تم ذلك لأسباب أمنية. إذا أراد شخص ما إستخدام منفذ إيثرنت لنشر شبكات من نقطة إلى نقطة ونقطة (P2P) إلى الربط متعدد النقاط (P2MP) أو لتوصيل أجهزة خارجية، فيجب على الشخص تمكينه على وحدة التحكم لكل خريطة.

أتمت هذا steps in order to شكلت إثرنيت يجسر على ال RAP وشبكة APs:

- 1. طقطقة **لاسلكي** وبعد ذلك **كل APs** تحت **نقاط الوصول**. تظهر صفحة **جميع نقاط الوصول**.
  - 2. انقر فوق إرتباط **التفاصيل** لنقطة الوصول AP1510 للوصول إلى صفحة **تفاصيل نقطة الوصول**.

| Eisco - Microsoft Internet Exp                                    | plorer provided by Cisco Systems, Inc.        | (21) ·     |                     |                    |                       |                           | 8 ×  |
|-------------------------------------------------------------------|-----------------------------------------------|------------|---------------------|--------------------|-----------------------|---------------------------|------|
| Ele Edit Vew Favorites In                                         | ools Help                                     |            |                     |                    |                       | Units <sup>30</sup>       | 197  |
| ¥7 ·                                                              | 🔍 * Web Search 🕂 🐼 Bookmarks +                | F Settings | - C Messenger - 🔄 M | iail + 🍓 Music + W | Wikipedia             |                           |      |
| Cisco                                                             | + Add Tab                                     |            |                     |                    |                       |                           | 83   |
| Conta Systems                                                     | - K                                           |            |                     |                    | Save Configuration    | Ping   Logout   Refi      | resh |
| A. A.                                                             | MONITOR WLANS CONTROLLER                      | WIRELES    | S SECURITY MAN      | AGEMENT COM        | MANDS HELP            |                           |      |
| Wireless                                                          | All APs                                       | $\smile$   | 7                   |                    |                       |                           |      |
| Access Points<br>All APs                                          | Search by Ethernet MAC                        |            | Search              |                    |                       |                           |      |
| 802.115 Kadios<br>802.11b/g Radios<br>Mesh                        | AP Name                                       | AP ID      | Ethernet MAC        | Admin Status       | Operational<br>Status | Port                      |      |
| Rogues                                                            | ap:5b:fb:d0                                   | 7          | 00:0b:85:5b:fb:d0   | Enable             | REG                   | 2 Detail                  |      |
| Rogue APs<br>Known Rogue APs<br>Rogue Clients                     | ap:7f:47:00                                   | 11         | 00:0b:85:7f:47:00   | Enable             | REG                   | 2 Bridging<br>Information |      |
| Adhoc Rogues<br>Clients                                           | ap:71:1b:00                                   | 2          | 00:0b:85:71:1b:00   | Enable             | Downloading           | 2 Dridging<br>Information |      |
| 802.11a<br>Network<br>Client Roaming<br>Voice<br>Video<br>802.11h |                                               |            |                     |                    |                       |                           |      |
| 802.11b/g<br>Network<br>Client Roaming<br>Voice<br>Video          |                                               |            |                     |                    |                       |                           |      |
| Country                                                           |                                               |            |                     |                    |                       |                           |      |
| Timers                                                            |                                               |            |                     |                    |                       |                           |      |
| × Discussions • 👘 🕞 🖾 🕬                                           | 0 19 19 11 🖄 Discussions not available on htt | ps://10.77 | .244.210/           |                    |                       |                           | 80   |
| Done                                                              |                                               |            |                     |                    |                       | 🕒 🥶 Internet              | -    |

3. تحت **معلومات التوصيل**، حدد المربع المجاور ل **ربط الإيثرنت**. وهذا يمكن الربط بين إيثرنت على نقطة الوصول.

| gle Edit View Figworites                                                                                                    | Toop: Rep                           |                                |                   |          |                       |                    |                      |
|----------------------------------------------------------------------------------------------------|-------------------------------------|--------------------------------|-------------------|----------|-----------------------|--------------------|----------------------|
| en Statema                                                                                                    |                                     |                                |                   |          |                       |                    |                      |
| A A DESCRIPTION OF A DESCRIPTION OF A DE |                                     |                                | ~                 |          |                       | Save Configuration | Ping   Logout   Refr |
| IL AL                                                                                                    | MONITOR WLANS                       | CONTROLLER                     | WIRELESS          | SECURITY | MANAGEMENT COMM       | MANDS HELP         |                      |
| ńreless                                                                                                    | All APs > Details                   |                                | $\smile$          |          |                       | < B-a              | ck Apply             |
| ccess Points<br>All APs                                                                                                    | General                             |                                |                   |          | Versions              |                    |                      |
| 802.11a Radios<br>802.11b/g Radios                                                                                                    | AP Name                             | ap:7f:47:00                    |                   |          | S/W Version           | 4.0.217.0          |                      |
| lesh                                                                                                    | Ethernet MAC Address                | 00:0b:85:7f:4                  | 7:00              |          | Boot Version          | 2.1.78.0           |                      |
| agues<br>Rogue APs                                                                                                    | Base Radio NAC<br>Regulatory Domain | 00:0b:85:7f:4<br>80211bg: -A 8 | 7:00<br>0211a: -A |          | Inventory Informati   | ion                |                      |
| Known Rogue APs<br>Rogue Clients                                                                                                    | AP IP Address                       | 10.77.244.221                  |                   |          | AP PID                | LAP1510            |                      |
| Adhoc Rogues                                                                                                    | AP Static IP                        | N                              |                   |          | AP VED                | V01                |                      |
| lients                                                                                                    |                                     | AP Static IP 1                 | 0.77.244.221      |          | AP Serial Number      | WCN1034022K        |                      |
| 02.11a<br>Network                                                                                                    |                                     | Netmask 21                     | 55.255.255.224    |          | AP Entity Name        | Cisco AP           |                      |
| Client Roaming                                                                                                    |                                     | Gateway 10                     | 0.77.244.193      |          | AP Entity Description | Cisco Wireless Ac  | cess Point           |
| Video                                                                                                    | AP ID                               | 2                              |                   |          | AP Certificate Type   | Manufacture Insta  | illed                |
| 802.11h                                                                                                    | Admin Status                        | Enable 💌                       |                   |          | REAP Mode supported   | No                 |                      |
| 02.11b/g<br>Network                                                                                                    | AP Mode                             | Bridge                         |                   |          | Bridging Informatio   |                    |                      |
| Client Roaming<br>Value                                                                                                    | Operational Status                  | REG                            |                   |          | bridging mormatio     |                    |                      |
| Video                                                                                                    | Port Number                         | 2                              |                   |          | AP Role               | RootAP -           |                      |
| ountry                                                                                                    | NFP Frame Validation                | 🗹 (Global                      | MFP Disabled)     |          | Bridge Type           | Outdoor            |                      |
| imers                                                                                                    | AP Group Name                       | 🗑                              |                   |          | Bridge Group Name     | cisco              |                      |
|                                                                                                    | Location                            | default_location               | 'n                |          | Ethernet Bridging     | R                  |                      |
|                                                                                                    | Primary Controller<br>Name          |                                |                   |          | Backhaul Interface    | 802.11a            |                      |
|                                                                                                    | Secondary Controller<br>Name        |                                |                   |          | Bridge Data Rate (Mb) | ps) 18 💌           |                      |
|                                                                                                    | Tertiary Controller                 |                                |                   |          | - L                   |                    |                      |
|                                                                                                    | Statistics Timer                    | 180                            |                   |          |                       |                    |                      |
|                                                                                                    |                                     |                                |                   |          |                       |                    |                      |
|                                                                                                    | Radio Interfaces                    |                                |                   |          |                       |                    |                      |

إذا كنت تستخدم نقطة إلى شبكة شبكة متعددة النقاط، قم بتمكين ربط الإيثرنت على نقاط الوصول الفوري (RAPs) وفقط على الخريطة التي يتم توصيل أجهزة الإيثرنت بها. ليس من الضروري تمكين ربط الإيثرنت في كل MAPs في شبكة شبكة شبكة.إذا قمت بتمكين ربط الإيثرنت لاستخدام الشبكة للجسر (P2P أو P2M)، فيجب تمكين ربط الإيثرنت في جميع العقد (MAPs و RAPs). في سيناريو التوصيل، تعمل نقطة وصول عن بعد (RAP) كجسر رئيسي لتوصيل العديد من خرائط MAP كجسور غير جذرية بالشبكات المحلية (LANs) بعد (RAP) كجسر رئيسي لتوصيل العديد من خرائط MAP كجسور غير جذرية بالشبكات المحلية (LANs) السلكية المقترنة بها.أنت يستطيع مكنت الإيثرنت يجسر على ال APs من الجهاز تحكم الما مع هذا أمر: Config وم يجسر abaترنة بها.أنت يستطيع مكنت الإيثرنت يجسر على ال APs من الجهاز تحكم الما مع هذا أمر: config السلكية المقترنة بها.أنت يستطيع مكنت الإيثرنت يحسر على ال APs من الجهاز تحكم الما مع هذا أمر: config تصلك شبكات APs يجسر APs يحب ألا تقوم أي محولات متصلة بمنافذ الإيثرنت في خرائطك ببروتوكول إنشاء خط الصلكية المقترنة بها.أنت يستطيع مكنت الإيثرنت يجسر على ال APs من الجهاز تحكم الما مع هذا أمر: APs مع دائط الاليثريت في خرائط APs يستطيع أعدت ال APs من الجهاز تحكم الما مع ويول إنشاء خط اتصال شبكات APs إلى VLAN (VTP). VTP يستطيع أعدت ال VLAN شنطة عبر شبكتك ويمكن أن يسبب فقد في توصيل ل RAP إلى WLOS أساسي هو. إذا تم تكوينها بشكل غير صحيح، فيمكن خفض عملية نشر الشبكة العنكبوتية لديك.

> 4. قم بتمكين ربط الإيثرنت وجميع المعلمات التي يتم شرحها في القسم السابق في MAP، كذلك.

| Bits Strate     Save Configuration     Ping     Logout: R       MONITOR     WLANS     CONTROLLER     WIRELESS     SECURITY     MANAGEMENT     COMMANDS     HELP       Wireless     All APs > Details       Apply       Access Points<br>B02.11b Radios<br>B02.11b Radios     AP Name     sp:71:1b:00     S/W Version     4.0.217.0     Apply       Mineh     Berral     Versions     4.0.217.0     Boot Version     2.1.78.0       Regues     Regulatory Domain     B0211bg: -A 60211a: -A     AP NID     LAPISIO       Rogue APs     Regulatory Domain     B0211bg: -A 60211a: -A     AP VID     V01       Rogue APs     AP Static IP     Inventory Information       Rogue APs     AP Static IP     AP VID     V01       Alhoc Rogue APs     AP Static IP     AP Serial Number     WCN01040D4K       B02.11b     AP Static IP     Internank     255.255.252.4     AP Entity Description       Client Roaming     Operational Status     Enable IP     Replay     AP Certificate Type     Nanufacture Installed       B02.11b/g     AP Mode     Dridge     AP Role     Methods     Bridge Type     Outdoor       Video     AP Role     Methods     Index     Enable IP     Bridge Type     Outdoor       Video |
|----------------------------------------------------------------------------------------------------|
| Wireless       All APs > Details       < Back                                                                                                    |
| Primary Controller<br>Name<br>Secondary Controller<br>Name<br>Tertiary Controller                                                                                                    |

ما إن يتم أنت التشكيل من الجسر معلم و إثرنيت يصطدم معلم على كل ap، طقطقت **يطبق** in order to أنقذت العملية إعداد. هذا يسبب أن ال ap أن يلغي تسجيل من ال WLC، reboot، و reregister مع ال WLC.

### <u>تمكين التكوين من دون لمس على عنصر التحكم في الشبكة المحلية اللاسلكية (WLC)</u>

لقد قمت الآن بتكوين نقاط الوصول (APs) كنقاط وصول (RAP) و MAPs، حسب الحاجة، بالإضافة إلى تكوين معلمات الربط الخاصة بها. قم بتمكين **التكوين من دون لمس على عنصر التحكم في الشبكة المحلية اللاسلكية** (WLC) حتى تتمكن MAP من إنشاء اتصال LWLC آمن بدون أي اتصال سلكي ب WLC (إلى الطرف الآخر من شبكة شبكة شبكة من نقطة إلى نقطة) من إنشاء اتصال LWAPP آمن مع عنصر التحكم في الشبكة المحلية اللاسلكية (WLC) دون أي اتصال سلكي بوحدة التحكم في الشبكة المحلية اللاسلكية (WLC). يتم تمكين القيمة الاسلكية (WLC) دون أي اتصال سلكي بوحدة التحكم في الشبكة المحلية اللاسلكية (WLC). يتم تمكين القيمة

أتمت هذا steps in order to شكلت شكلت دون لمس تشكيل على ال WLC.

1. من واجهة المستخدم الرسومية (GUI) لوحدة التحكم، أختر **لاسلكي > شبكة** وطقطقة **يمكن تشكيل بدون لمس**.

| 🔁 Cisco - Microsoft Internet Ex                                   | plorer provided by Cisco Systems, Inc. |                            | and the foregoing of the |                | KEESSISSISS      | X                     |
|-------------------------------------------------------------------|----------------------------------------|----------------------------|--------------------------|----------------|------------------|-----------------------|
| Ele Edit Yew Favorites I                                          | (ools tjelp                            |                            |                          |                |                  | Links 30 😨            |
| ¥7 ·                                                              | Q * Web Search ··· 🐼 Bookmarks         | - 🗆 Settings - 📄 Messenger | - 🔄 Mail - 🎝 Mu          | sic + WWkipeda | ,                |                       |
| Cisco                                                             | + Add Tab                              |                            |                          |                |                  |                       |
| Croco Sverens                                                     |                                        |                            |                          | Save Co        | nfiguration   Pi | ng   Logout   Refresh |
| A.A.                                                              | MONITOR WLANS CONTROLLER               | WIRELESS SECURITY          | MANAGEMENT               | COMMANDS       | HELP             |                       |
| Wireless                                                          | Mesh                                   | $\bigcirc$                 |                          |                |                  | Apply                 |
| Access Points<br>All APs<br>802.118 Radios                        | General                                |                            |                          |                |                  |                       |
| Mesh                                                              | Range (RootAP to MeshAP)               | 12000 feet                 |                          |                |                  |                       |
| Rogues                                                            | Zero Touch Configuration               |                            |                          |                |                  |                       |
| Rogue Ars<br>Known Rogue APs<br>Rogue Clients<br>Adhoc Rogues     | Enable Zero Touch Configuration        |                            |                          |                |                  |                       |
| Clients                                                           |                                        |                            |                          |                |                  |                       |
| 802.11a<br>Network<br>Client Roaming<br>Voice<br>Video<br>802.11h |                                        |                            |                          |                |                  |                       |
| 802.11b/g<br>Network<br>Client Roaming<br>Voice<br>Video          |                                        |                            |                          |                |                  |                       |
| Country                                                           |                                        |                            |                          |                |                  |                       |
| Timers                                                            |                                        |                            |                          |                |                  |                       |
| × Discussions • 🚼 🏷 🖏                                             | 🕘 🐩 👘 🔠 💋 Discussions not available o  | n https://10.77.244.210/   |                          |                |                  |                       |
| Dorve                                                             |                                        |                            |                          |                |                  | ) Internet            |

- 2. أختر تنسيق المفتاح (ASCII أو HEX).
- 3. أدخل المفتاح السري المشترك الذي يجسر.يتم تمكين هذا الحقل فقط في حالة تمكين خيار التكوين من دون لمس. هذا هو المفتاح الذي يتم توفيره لنقاط وصول الشبكة العنكبوتية (MAPs) لها لإنشاء اتصال LWAPP آمن مع وحدة التحكم في شبكة LAN اللاسلكية من Cisco بينما تتصل الخريطة لاسلكيا من الطرف الآخر من الشبكة العنكبوتية (MAPs) لمس. هذا هو المفتاح الذي يتم توفيره لنقاط وصول الشبكة العنكبوتية (MAPs) لها لإنشاء اتصال LWAPP آمن مع وحدة التحكم في شبكة LAN اللاسلكية من Cisco بينما تتصل الخريطة لاسلكيا من الطرف الآخر من الشبكة العنكبوتية . يجب ألا يقل طول المفتاح عن 32 حرفا بتنسيق سداسية عشرية أو ASCII. يتم تعيين مفتاح سري مشترك افتراضي في مرحلة التصنيع. ليس مرئيا بالنسبة لك.يستخدم هذا المثال مفتاح ASCI السري المشترك للربط.عندما تقوم بتغيير المفتاح السري المشترك، فإن وحدة التحكم في شبكة LAN اللاسلكية من Cisco المشترك للربط.عندما تقوم بتغيير المفتاح السري المشترك، فإن وحدة التحكم في شبكة ASN اللاسلكية من Cisco المشترك للربط.عندما تقوم بتغيير المفتاح السري المشترك، فإن وحدة التحكم في شبكة Cisco اللاسلكية من دادم المشترك للربط.عندما تقوم بتغيير المفتاح السري المشترك، فإن وحدة التحكم في شبكة ASN اللاسلكية من Cisco تقوم تلقائيا بإرسال التغيير إلى جميع نقاط الوصول RAPs) المفتاح السري المشترك من وحدة التحكم في شبكة ASN اللاسلكية من Cisco التحكم في شبكة ASN اللاسلكية من Cisco تقوم تلقائيا بإرسال التغيير إلى جميع نقاط الوصول RAPs) ملي المفتاح السري المشترك التحكم في الوصول (ASN) مما يتسبب في فقدان قوائم التحكم في الوصول (ASN) للاتصال حتى تتمكن من الحصول على المفتاح السري المشترك الجديد من وحدة التحكم في شبكة ASN اللاسلكية من ASN ما يسبب في فقدان قوائم التحكم في الوصول (ASN) اللاسلكية من ASN) ما يسبب في فقدان وحدة التحكم في الوصول المثرك الجديد من وحدة التحكم في ما يسبب في فقدان قوائم ما التحكم في الوصول (ASN) اللاسلكية من ASN) ما يسبب في مدوا حلي التحكم في شبكة ASN اللاسلكية من ASN)
  - 4. أدخل المفتاح السري المشترك الذي يجسر مرة أخرى في حقل **تأكيد المفتاح السري المشترك**.
    - 5. طقطقة **يطبق**. توضح لقطة الشاشة هذه الخطوات من 3 إلى 5.

| 🚰 Cisco - Microsoft Internet Exp                                  | plorer provided by Cisco Systems, Inc. |                        | and the second second |                  | 1997 (S. 1997 (S. 199 | X                   |
|-------------------------------------------------------------------|----------------------------------------|------------------------|-----------------------|------------------|----------------------------------------------------------------------------------------------------|---------------------|
| Ele Edit Yew Favorites I                                          | ools Help                              |                        |                       |                  |                                                                                                    | Links <sup>10</sup> |
| Y7 ·                                                              | 🔍 👻 Web Search 🕂 🕼 Bookmarks           | Settings - Messenger   | r • 🔄 Mail • 🎝 Mu     | sic - W Wikipedk | ,                                                                                                    |                     |
| Cisco                                                             | 💠 Add Tab                              |                        |                       |                  |                                                                                                    | 2                   |
| Conce Stattan                                                     |                                        |                        |                       | Save Co          | figuration   Ping                                                                                                    | Logout   Refresh    |
| A.A.                                                              | MONITOR WLANS CONTROLLER               | WIRELESS SECURITY      | MANAGEMENT            | COMMANDS         | HELP                                                                                                    |                     |
| Wireless                                                          | Mesh                                   |                        |                       |                  |                                                                                                    | Apply               |
| Access Points<br>All APs<br>802.11a Badios                        | General                                |                        |                       |                  |                                                                                                    | $\smile$            |
| 802.11b/g Radios<br>Mesh                                          | Range (RootAP to MeshAP)               | 12000 feet             |                       |                  |                                                                                                    |                     |
| Rogues                                                            | Zero Touch Configuration               |                        |                       |                  |                                                                                                    |                     |
| Rogue APs<br>Known Rogue APs                                      | Enable Zero Touch Configuration        | ম                      |                       |                  |                                                                                                    |                     |
| Rogue Clients<br>Adhoc Rogues                                     | Key Format                             | ASCII .                |                       |                  |                                                                                                    |                     |
| Clients                                                           | Bridging Shared Secret Key             | ***                    |                       |                  |                                                                                                    |                     |
| 802.11a<br>Network<br>Client Roaming<br>Voice<br>Video<br>802.11h | Confirm Shared Secret Key              | •••                    |                       |                  |                                                                                                    |                     |
| 802.11b/g<br>Network<br>Client Roaming<br>Voice<br>Video          |                                        |                        |                       |                  |                                                                                                    |                     |
| Country                                                           |                                        |                        |                       |                  |                                                                                                    |                     |
| Timers                                                            |                                        |                        |                       |                  |                                                                                                    |                     |
|                                                                   |                                        |                        |                       |                  |                                                                                                    |                     |
| × Discussions * 📆 🚱 🗒 🤤                                           | 🗿 🗊 🐩 🔛 🧭 Discussions not available on | https://10.77.244.210/ |                       |                  |                                                                                                    | ۲                   |
| 8                                                                 |                                        |                        |                       |                  | 🔒 😂 Ir                                                                                                    | kernet              |

في حال تمكين التكوين من دون لمس على وحدة التحكم في شبكة LAN اللاسلكية من Cisco ونقل الخريطة إلى الطرف الآخر من شبكة الشبكة المعشقة، تقوم نقاط الوصول في الوضع RAP و MAPs بذلك لتحقيق تكوين آمن من دون لمس:

- 1. إذا كان هذا الجهاز من النوع RAP، فهو يحتوي بالفعل على اتصال LWAPP آمن بوحدة التحكم في شبكة LAN اللاسلكية من Cisco ويستخدم واجهة نقل البيانات الخلفية التي تم تكوينها من RAP (الإعداد الافتراضي: 802.11a).
- 2. إذا كانت خريطة، فإنها تمسح واجهات نقل الشبكة والقنوات لنقاط وصول الشبكة العنكبوتية المجاورة. عندما يعثر على نقطة وصول شبكة مجاورة لها نفس **اسم مجموعة الجسر** (مكون كجزء من معلمات التوصيل) ومسار رجوع إلى وحدة التحكم في شبكة LAN اللاسلكية من Cisco، فإنه يجعل نقطة وصول الشبكة العنكبوتية تلك نقطة أصل لها. إذا عثرت الخريطة على أكثر من نقطة وصول شبكة محلية مجاورة، فإنها تستخدم خوارزمية أقل تكلفة لتحديد الوالد الذي يملك المسار الأفضل للعودة إلى وحدة التحكم في شبكة LAN اللاسلكية من Cisco.من اجل إعداد اتصال LWAPP امن باستخدام وحدة التحكم في شبكة LAN اللاسلكية من Cisco، ترسل الخريطة مفتاحها السري المشترك الافتراضي، والذي يتوفر بالفعل في مرحلة التصنيع لنقطة الوصول (AP)، وعنوان MAC لإعداد اتصال امن مؤقت. تقوم وحدة التحكم في شبكة LAN اللاسلكية من Cisco بالتحقق من صحة عنوان MAC مقابل قائمة تصفية MAC، وإذا تم العثور عليها، فإنها ترسل المفتاح السري المشترك، والذي يتم تكوينه كجزء من إعداد التكوين من دون لمس إلى الخريطة ثم تقوم بإيقاف الاتصال. تقوم الخريطة بتخزين المفتاح السري المشترك واستخدامه لإعداد اتصال LWAPP آمن.إذا فقدت الخريطة الاتصال بوحدة التحكم في شبكة LAN اللاسلكية من Cisco، فإنها تبحث عن جيران صحيحين يستخدمون اسم مجموعة جسر نقطة وصول الشبكة العنكبوتية وتمسح واجهات وقنوات نقل البيانات. عندما يجد نقطة وصول شبكة مجاورة، فإنه يجعل نقطة وصول الشبكة العنكبوتية نقطة اصل له. إذا كان لديه مفتاح سري مشترك بالفعل، فإنه يستخدم ذلك المفتاح ويحاول إعداد اتصال LWAPP آمن بوحدة التحكم في شبكة LAN اللاسلكية من Cisco. إذا لم يعمل المفتاح السري المشترك، فإنه يستخدم المفتاح السري المشترك ويحاول الحصول على مفتاح سري مشترك جديد.

## <u>التحقق من الصحة</u>

- بعد جميع التكوينات، افصل الخريطة عن الشبكة السلكية المرفقة بوحدة التحكم في الشبكة المحلية اللاسلكية (WLC) وانقلها إلى الطرف الآخر من الشبكة. طاقة الشبكة. ومع كل التكوينات المناسبة، تكون الخريطة قادرة على تحديد موقع برنامج العمل الإقليمي (RAP) كأصل لها والتسجيل مع وحدة التحكم لاسلكيا.
- على واجهة سطر أوامر (CLI) عنصر التحكم في الشبكة المحلية اللاسلكية (WLC)، يمكنك إستخدام **أوامر show** وmesh *cisco ap* وmesh *cisco ap* والتحقق من تسجيل نقاط الوصول في عنصر التحكم في الشبكة المحلية اللاسلكية (WLC):يتم إستخدام الأمر show mesh path AP name للتحقق من المسار من وحدة التحكم للوصول إلى نقطة الوصول المحددة. فيما يلي مثال: (2120 cisco Controller) =show mesh path *ap:71:1b:00*

00:0B:85:7F:47:00 state UPDATED NEIGH PARENT BEACON 86B), snrUp 10, snrDown 9, linkSnr 8) 00:0B:85:7F:47:00 is RAP

هذا المخرج يقول أن للوصول إلى نقطة الوصول AP:71:1b:00(**خريطة)**، فإن وحدة التحكم تحتوي على نقطة الوصول بعنوان MAC 00:0b:85:7f:47:00 في مسارها، ونقطة الوصول هذه هي RAP. (Cisco Controller) >show mesh path *ap:7f:47:00* 

00:0B:85:7F:47:00 is RAP

يقول هذا المخرج إن نقطة الوصول AP:7f:47:00 متصلة مباشرة بوحدة التحكم بما أن نقطة الوصول هذه هي RAP.يعرض الأمر show mesh neigh *ap name* المعلومات المجاورة لنقطة الوصول المحددة. فيما يلي مثال:

Cisco Controller) >**show mesh neigh** ap:7f:47:00)

#### AP MAC : 00:0B:85:71:1B:00

FLAGS : 160 CHILD worstDv 255, Ant 0, channel 0, biters 0, ppiters 10 Numroutes 0, snr 0, snrUp 0, snrDown 10, linkSnr 0 adjustedEase 0, unadjustedEase 0 txParent 0, rxParent 0 poorSnr 0 (lastUpdate 1193504822 (Sat Oct 27 17:07:02 2007 parentChange 0 Per antenna smoothed snr values: 0 0 0 0 Vector through 00:0B:85:71:1B:00

يقول هذا المخرج أن مجاور نقطة الوصول AP:7f:47:00 هو **الخريطة 00:0b:85:71:1b:00**، والخريطة هي **طفل** لنقطة الوصول هذه لأن نقطة الوصول هذه هي نقطة وصول.

**Cisco Controller) >show mesh neigh** ap:71:1b:00)

#### AP MAC : 00:0B:85:7F:47:00

FLAGS : 86A NEIGH PARENT BEACON worstDv 0, Ant 0, channel 161, biters 0, ppiters 10 Numroutes 1, snr 0, snrUp 10, snrDown 10, linkSnr 8 adjustedEase 213, unadjustedEase 256 txParent 106, rxParent 5 poorSnr 5 (lastUpdate 1193504822 (Sat Oct 27 17:07:02 2007 (parentChange 1009152029 (Mon Dec 24 00:00:29 2001 Per antenna smoothed snr values: 8 0 0 0 Vector through 00:0B:85:7F:47:00 Vector ease 1 -1, FWD: 00:0B:85:7F:47:00 يقول هذا المخرج أن مجاور نقطة الوصول AP:71:1b:00 هو rap 00:0b:85:7f:47:00 ، ويكون نقطة الوصول هي **أصل** نقطة الوصول هذه.

• يعرض الأمر **عرض ملخص الشبكة** *اسم نقطة الوصول* **تفاصيل الشبكة لنقطة الوصول المحددة. فيما يلي مثال:** (Cisco Controller) >**show mesh summary** *ap:71:1b:00* 

> > Cisco Controller) > show mesh summary ap:7f:47:00)

00:0B:85:71:1B:00 state CHILD (160), snrUp 0, snrDown 10, linkSnr 0

• يمكن التحقق من الأمر نفسه من واجهة المستخدم الرسومية (GUI) الخاصة بوحدة التحكم باستخدام الخطوات التالية:من واجهة المستخدم الرسومية (GUI) الخاصة بوحدة التحكم في الشبكة المحلية اللاسلكية (WLC)، انقر فوق **لاسلكي > جميع نقاط الوصول (APs)** .طقطقت **ال يجسر معلومة** خطوة ل AP1510 ك in order to نفذت **ال يجسر معلومة** صفحة من ال AP.

| 🚰 Cisco - Microsoft Internet Exp                                  | lorer provided by Cisco Systems, Inc.    | 125         | Sector Sectors      |                   |                       |      | X                       |
|-------------------------------------------------------------------|------------------------------------------|-------------|---------------------|-------------------|-----------------------|------|-------------------------|
| Ele Edit View Pavorites In                                        | ools Help                                |             |                     |                   |                       |      | Links 30                |
| ¥7 ·                                                              | 🔍 * Web Search 💀 😡 Bookmarks +           | Settings    | + 🗇 Messenger + 🔄 M | all - 🍓 Music - W | / Wikipedia           |      |                         |
| Cisco                                                             | + Add Tab                                |             |                     |                   |                       |      | 8                       |
| Craca Sverena                                                     |                                          |             |                     |                   | Save Configuration    | Ping | Logout   Refresh        |
| A                                                                 | MONITOR WLANS CONTROLLER                 | NIRELES     | S SECURITY MAN      | AGEMENT COMM      | ANDS HELP             |      |                         |
| Wireless                                                          | All APs                                  | $\sim$      |                     |                   |                       |      |                         |
| Ascess Points                                                     | Search by Ethernet MAC                   |             | Search              |                   |                       |      |                         |
| 602.118 Kadios<br>802.11b/g Radios                                |                                          |             |                     |                   |                       |      |                         |
| Mesh                                                              | AP Name                                  | AP ID       | Ethernet MAC        | Admin Status      | Operational<br>Status | Port |                         |
| Rogues                                                            | ap:5b:fb:d0                              | 7           | 00:0b:85:5b:fb:d0   | Enable            | REG                   | 2    | Detail                  |
| Known Rogue APs<br>Rogue Clients                                  | ap:7f:47:00                              | 11          | 00:0b:85:7f:47:00   | Enable            | REG                   | 2    | Bridging<br>Information |
| Adhoc Rogues<br>Clients                                           | ap:71:1b:00                              | 2           | 00:0b:85:71:1b:00   | Enable            | Downloading           | 2    | Bridging<br>Information |
| 802.11a<br>Network<br>Client Roaming<br>Voice<br>Video<br>802.11h |                                          |             |                     |                   |                       |      |                         |
| 802.11b/g<br>Network<br>Client Roaming<br>Voice<br>Video          |                                          |             |                     |                   |                       |      |                         |
| Country                                                           |                                          |             |                     |                   |                       |      |                         |
| Timers                                                            |                                          |             |                     |                   |                       |      |                         |
| × Discussions • 🎲 🕑 🖏 🖥                                           | ) 🐩 🐩 🔝 Discussions not available on hit | ps://10.77. | 244.210/            |                   |                       |      | ۷                       |
| Done                                                              |                                          |             |                     |                   |                       | 8 0  | Internet                |

تسرد صفحة **تفاصيل ربط نقطة الوصول** جميع تفاصيل نقطة الوصول هذه، مثل معلومات دور نقطة الوصول ونوع الشبكة العنكبوتية.

| Elses - Macrosoft Incernet E                                                                                                    | -busic humanages of space at arenat m                                                                                                    | <b>I</b> .                                                                                                    |             |                                                                                                    |                                                                                                    |                                                                                                    | 19191               |
|----------------------------------------------------------------------------------------------------|----------------------------------------------------------------------------------------------------|----------------------------------------------------------------------------------------------------|-------------|----------------------------------------------------------------------------------------------------|----------------------------------------------------------------------------------------------------|----------------------------------------------------------------------------------------------------|---------------------|
| Ele Edit Vew Favorites                                                                                                    | Loois Heip                                                                                                    |                                                                                                    |             |                                                                                                    |                                                                                                    |                                                                                                    | Links <sup>10</sup> |
| Y7 ·                                                                                                    | 🔍 * Web Search 🖓 Box                                                                                                    | okmarks + 🗆 Settings +                                                                                                    | Messenger   | + 🔄 Mail + 🦓 Mus                                                                                                    | ic - W/wikipedia                                                                                                    |                                                                                                    |                     |
| Cisco                                                                                                    | + Add Tab                                                                                                    |                                                                                                    |             |                                                                                                    |                                                                                                    |                                                                                                    | 8                   |
| Cores Systems                                                                                                    | - R                                                                                                    |                                                                                                    |             |                                                                                                    | Save Con                                                                                                    | figuration Ping Logs                                                                                                    | ut Refresh          |
| A. A.                                                                                                    | MONITOR WI MAK CONTRO                                                                                                    | ULER WIRELESS                                                                                                    | SECURITY    | MANAGEMENT                                                                                                    | COMMANDS                                                                                                    |                                                                                                    |                     |
|                                                                                                    | MONTOK WEARS CONTRO                                                                                                    | ALLER WINELESS                                                                                                    | SECORT      | MAGHOEMEN                                                                                                    | COMMANDS                                                                                                    | HED.                                                                                                    |                     |
| Wireless                                                                                                    | All APs > ap:71:1b:00 > Brid                                                                                                    | dging Details                                                                                                    |             |                                                                                                    |                                                                                                    | < 84                                                                                                    | ack                 |
| Access Balate                                                                                                    |                                                                                                    |                                                                                                    |             |                                                                                                    |                                                                                                    |                                                                                                    |                     |
| All APs                                                                                                    | Bridging Details                                                                                                    |                                                                                                    |             | Bridging Links                                                                                                    |                                                                                                    |                                                                                                    |                     |
| 802.11a Radiós<br>802.11b/a Radiós                                                                                                    | AP Role                                                                                                    | NeshAP                                                                                                    | -           | Mach Tuna                                                                                                    |                                                                                                    | AD Name (Dadie                                                                                                    | Mark                |
| Mach                                                                                                    | Bridge Group Name                                                                                                    | GISCO                                                                                                    | 6           | Mesn Type                                                                                                    |                                                                                                    | AP Name/Radio                                                                                                    | Mac                 |
| Reques                                                                                                    | Backhaul Interface                                                                                                    | 802.11a                                                                                                    |             | Parent                                                                                                    |                                                                                                    | ap:7f:47:00                                                                                                    |                     |
| Rogue APs                                                                                                    | Switch Physical Port                                                                                                    | 2                                                                                                    |             | * Link is out of                                                                                                    | date. This can be                                                                                                    | e because the AP has bee                                                                                                    | n replaced or       |
| Known Rogue APs<br>Roome Clients                                                                                                    | Routino State                                                                                                    | Unknown                                                                                                    |             |                                                                                                    |                                                                                                    |                                                                                                    |                     |
| Adhoc Rogues                                                                                                    | Malformed Neighbor Packets                                                                                                    | 0                                                                                                    |             |                                                                                                    |                                                                                                    |                                                                                                    |                     |
| Clients                                                                                                    | Press Heighbor CHD resorting                                                                                                    | e                                                                                                    |             |                                                                                                    |                                                                                                    |                                                                                                    |                     |
| 802.11a                                                                                                    | Plant Sets d Deckets                                                                                                    | 5                                                                                                    |             |                                                                                                    |                                                                                                    |                                                                                                    |                     |
| Client Roaming                                                                                                    | blackested Packets                                                                                                    | 0                                                                                                    |             |                                                                                                    |                                                                                                    |                                                                                                    |                     |
| Voice                                                                                                    | Insufficient Memory reporting                                                                                                    | 0                                                                                                    |             |                                                                                                    |                                                                                                    |                                                                                                    |                     |
| Video<br>802.11h                                                                                                    | Rx Neighbor Requests                                                                                                    | 0                                                                                                    |             |                                                                                                    |                                                                                                    |                                                                                                    |                     |
| 802.11b/g                                                                                                    | Rx Neighbor Responses                                                                                                    | 105                                                                                                    |             |                                                                                                    |                                                                                                    |                                                                                                    |                     |
| Network                                                                                                    | Tx Neighbor Requests                                                                                                    | 109                                                                                                    |             |                                                                                                    |                                                                                                    |                                                                                                    |                     |
| Voice                                                                                                    | <b>Tx Neighbor Responses</b>                                                                                                    | 0                                                                                                    |             |                                                                                                    |                                                                                                    |                                                                                                    |                     |
| Video                                                                                                    | Parent Changes count                                                                                                    | 1                                                                                                    |             |                                                                                                    |                                                                                                    |                                                                                                    |                     |
| Country                                                                                                    | Neighbor Timeouts count                                                                                                    | 0                                                                                                    |             |                                                                                                    |                                                                                                    |                                                                                                    |                     |
| Timers                                                                                                    |                                                                                                    |                                                                                                    |             |                                                                                                    |                                                                                                    |                                                                                                    |                     |
|                                                                                                    |                                                                                                    |                                                                                                    |             |                                                                                                    |                                                                                                    |                                                                                                    |                     |
|                                                                                                    |                                                                                                    |                                                                                                    |             |                                                                                                    |                                                                                                    |                                                                                                    |                     |
|                                                                                                    |                                                                                                    |                                                                                                    |             |                                                                                                    |                                                                                                    |                                                                                                    |                     |
|                                                                                                    | 4                                                                                                    |                                                                                                    |             |                                                                                                    |                                                                                                    |                                                                                                    | •                   |
| × Discussions • 🎲 🕃 🕘                                                                                                    | 🕘 🐩 🐩 🔛 💋 Discussions not ave                                                                                                    | slable on https://10.77.244                                                                                                    | .210/       |                                                                                                    |                                                                                                    |                                                                                                    | ۲                   |
| (a) Done                                                                                                    |                                                                                                    |                                                                                                    |             |                                                                                                    |                                                                                                    | 🐴 🍘 Internet                                                                                                    |                     |
| Cisco - Microsoft Internet E                                                                                                    | minute annualed by Fisca Systems, In                                                                                                    | A second of the local balance                                                                                                    | 6           |                                                                                                    | ALC: NOT THE REPORT OF THE REPORT OF THE REP | And a state of the state of the | Lat vi              |
|                                                                                                    | choice biounder of cace systems an                                                                                                    | <b></b>                                                                                                    | 8           |                                                                                                    |                                                                                                    |                                                                                                    | -101                |
| Ele Edit Yew Favorites                                                                                                    | Iools Help                                                                                                    | 15                                                                                                    | 8           |                                                                                                    |                                                                                                    |                                                                                                    | Links <sup>10</sup> |
| Ele Edit Yew Favorites                                                                                                    | Iools Help<br>Q.* Web Search ID Boo                                                                                                    | skmarks + 🖂 Settings +                                                                                                    | 🕒 Messenge  | - 🔄 Mail - 👌 Mus                                                                                                    | ic - WWikipedia                                                                                                    |                                                                                                    | Links *             |
| Ele Edit Yew Fgvorites                                                                                                    | Iools Help<br>Q * Web Search + D Box                                                                                                    | okmarks + ∏Settings +                                                                                                    | Messenge    | r - 🔄 Mail - 👌 Mus                                                                                                    | ic - WWikipedia                                                                                                    |                                                                                                    | Links <sup>10</sup> |
| Ele Edit Yew Figworites                                                                                                    | Isols Help<br>Q * Web Search + (2) Boo<br>4 Add Tab                                                                                                    | okmaniks + ∏Settings +                                                                                                    | Messenge    | - 🕑 Mail + 🎝 Mus                                                                                                    | sc - W'Wikipedia<br>Save Con                                                                                                    | figuration Ping Log                                                                                                    | Links *             |
| Ele Edit Yew Favorites                                                                                                    | Iools Help<br>Q * Web Search + D Boo<br>Add Tab<br>MONITOR WLAN: CONTRO                                                                                                    | knanks - ∏Settings -                                                                                                    | Messenge    | • 🔄 Mai • 🍓 Mus                                                                                                    | sc - WWikipedia<br>Save Con<br>COMMANDS                                                                                                    | figuration   Ping   Logo<br>HELP                                                                                                    | Links *             |
| Ele Edit Yew Fgyorites                                                                                                    | Isols Help<br>Two Search Boo<br>Add Tab<br>MONITOR WLANS CONTRO                                                                                                    | almarks - ESettings -<br>DLLER WIRELESS                                                                                                    | C Messenge  | r • 🔄 Mail + 🍓 Mus<br>MANAGEMENT                                                                                                    | ic - WWikipedia<br>Save Con<br>COMMANDS                                                                                                    | figuration   Ping   Log:<br>HELP                                                                                                    | Links P             |
| Ele Edit Yew Fgyorites                                                                                                    | Leois Help<br>Q. * Web Search ··· [⊉ Boo<br>↓ ◆ Add Tab<br>MONITOR WLANS CONTRO<br>All APs > ap:7f:47:00 > Brid                                                                                                    | almanis - FiSettings -<br>DLLER_WIRELESS<br>Iging Details                                                                                                    | C Messenger | r • 🔄 Mail • 🍓 Mus<br>MANAGEMENT                                                                                                    | ic - Wwikipedia<br>Save Con<br>COMMANDS                                                                                                    | figuration Ping Logo<br>HELP<br>< Bu                                                                                                    | Links <sup>10</sup> |
| Ele Edit Yew Figworites  Y7 - Cisco  Cisco  Wireless  Access Points                                                                                                    | Isols Help<br>Q. Web Search P Do<br>Monitor WLAN; CONTRO<br>All APs > ap:7f:47:00 > Brid<br>Doldalas Datalas                                                                                                    | almanks - FilSettings -<br>DLLERWIRELESS<br>Iging Details                                                                                                    | C Messenge  | - 🔄 Mail - 🎝 Mas<br>MANAGEMENT                                                                                                    | ic - Wwikipedia<br>Save Con<br>COMMANDS                                                                                                    | figuration   Ping   Logo<br>HELP<br>< 84                                                                                                    | Links "             |
| Ele Edit Yew Figworites                                                                                                    | Isols Help<br>Q. Web Search → D Box<br>MONITOR WLAN: CONTRO<br>All APs > ap:7f:47:00 > Brid<br>Bridging Details                                                                                                    | aimarks + F1Settings +<br>DLLERWIRELESS<br>Iging Details                                                                                                    | C Messenge  | - Smal - & Mus<br>MANAGEMENT<br>Bridging Links                                                                                                    | ic - Wwikipedia<br>Save Con<br>COMMANDS                                                                                                    | figuration   Ping   Loga<br>HELP<br>< Ba                                                                                                    | Linis "             |
| Ele Edit Yew Figworites                                                                                                    | Isols Help<br>Q. Web Search → D Box<br>MONITOR WLANS CONTRO<br>All APs > ap:7f:47:00 > Brid<br>Bridging Details<br>AP Role                                                                                                    | simarks - FISettings -<br>DLLER_WIRELESS<br>Iging Details<br>RootAP                                                                                                    | C Messenger | - Mai - Mai<br>MANAGEMENT<br>Bridging Links                                                                                                    | ic - WWikpeda<br>Save Con<br>COMMANDS                                                                                                    | figuration   Ping   Loga<br>HELP<br>                                                                                                    | Linis *             |
| Ele Edit Yew Figworites                                                                                                    | Isols the<br>Q ■ Web Search → D Box<br>MONITOR WLANS CONTRO<br>All APS > ap:7f:47:00 > Brid<br>Bridging Details<br>AP Role<br>Bridge Group Name                                                                                                    | aimarks + FI Settings +<br>DLLER WIRELESS<br>Iging Details<br>RootAP<br>CISCO                                                                                                    | SECURITY    | - C Mai - R Mai<br>MANAGEMENT<br>Bridging Links<br>Mesh Type                                                                                                    | ac - WWRipedia<br>Save Con<br>COMMANDS                                                                                                    | figuration   Ping   Logo<br>HELP<br>< Bu<br>AP Name/Radio                                                                                                    | Links *             |
| Ele Edit Yew Figworites                                                                                                    | Isols the<br>Q ■ Web Search → D Box<br>MONITOR WLANS CONTRO<br>All APs > ap:7f:47:00 > Brid<br>Bridging Details<br>AP Role<br>Bridge Group Name<br>Backhaul Interface                                                                                                    | akmarks - FI Settings -<br>DLLER WIRELESS<br>Iging Details<br>RootAP<br>cisco<br>802.11a                                                                                                    | SECURITY    | MANAGEMENT<br>Bridging Lieks<br>Mesh Type<br>child                                                                                                    | iz - WWikpedia<br>Save Con<br>COMMANDS                                                                                                    | figuration   Ping   Logs<br>HELP<br>< Bu<br>AP Name/Radio<br>ap:71:1b:00                                                                                                    | Links *             |
|                                                                                                    | Isols the<br>Q ■ Web Search → D Box<br>MONITOR WLANS CONTRO<br>All APs > ap:7f:47:00 > Brid<br>Bridging Details<br>AP Role<br>Bridge Group Name<br>Backhaul Interface<br>Switch Physical Port                                                                                                    | ekmanks - ETSettings -<br>DLLER WIRELESS<br>Iging Details<br>RootAP<br>crisco<br>802.11a<br>2                                                                                                    | SECURITY    | MANAGEMENT<br>Bridging Lieks<br>Mesh Type<br>Child                                                                                                    | ic - WWikpedia<br>Save Con<br>COMMANDS<br>date. This can be                                                                                                    | figuration   Ping   Logs<br>HELP<br>< Bu<br>AP Name/Radio<br>ap:71:1b:00<br>e because the AP has bea                                                                                                    | Links * E           |
|                                                                                                    | Isols the<br>Q ■ Web Search → I Boo<br>MONITOR WLANS CONTRO<br>All APS > ap:7f:47:00 > Brid<br>Bridging Details<br>AP Role<br>Bridge Group Name<br>Backhaul Interface<br>Switch Physical Port<br>Routing State                                                                                                    | skmarks - ETSettings -<br>DLLER WIRELESS<br>Iging Details<br>RootAP<br>Crico<br>802.114<br>2<br>Unknown                                                                                                    | SECURITY    | MANAGEMENT<br>Bridging Links<br>Mesh Type<br>Child<br>Link is out of                                                                                                    | ic - WWikpedia<br>Save Con<br>COMMANDS<br>date. This can be                                                                                                    | figuration   Ping   Logo<br>HELP<br>< Bu<br>AP Name/Radio<br>ap:71:1b:00<br>e because the AP has bea                                                                                                    | Links * E           |
|                                                                                                    | Isols (He)<br>Q * Web Search (R) Box<br>MONITOR WLAN: CONTRO<br>All APS > ap:7f:47:00 > Brid<br>Bridging Details<br>AP Role<br>Bridge Group Name<br>Backhaul Interface<br>Switch Physical Port<br>Routing State<br>Malformed Neighbor Packets                                                                                                    | skmarks - ETSettings -<br>DLLER_WIRELESS<br>Iging Details<br>RootAP<br>crisco<br>802.11a<br>2<br>Unknown<br>0                                                                                                    | SECURITY    | - Mai - & Mai<br>MANAGEMENT<br>Bridging Links<br>Mesh Type<br>Child                                                                                                    | a: - WWRipeda<br>Save Con<br>COMMANDS<br>date. This can be                                                                                                    | figuration   Ping   Logo<br>HELP<br>< 8<br>AP Name/Radio<br>ap:71:15:00<br>a because the AP has bes                                                                                                    | Links * E           |
| Ele Edit Yew Figworites                                                                                                    | Isols bylo<br>Q ▼ Web Search → I Boo<br>MONITOR WLAN: CONTRO<br>All APS > ap:7f:47:00 > Brid<br>Bridging Details<br>AP Role<br>Bridge Group Name<br>Backhaul Interface<br>Switch Physical Port<br>Routing State<br>Nalformed Neighbor Packets<br>Poor Neighbor SNR reporting                                                                                                    | aimarks - FilSettings -<br>DLLER WIRELESS<br>Iging Details<br>RootAP<br>crico<br>802.11a<br>2<br>Unknown<br>0                                                                                                    | SECURITY    | Mail - 👌 Mai<br>MANAGEMENT<br>Bridging Links<br>Mesh Type<br>Child                                                                                                    | a: - WWRipeda<br>Save Con<br>COMMANDS                                                                                                    | figuration   Ping   Logo<br>HELP<br>< 0.<br>AP Name/Radio<br>ap:71:1b:00<br>e because the AP has bee                                                                                                    | Links * E           |
|                                                                                                    | Iools Help<br>Q ■ Web Search → D Box<br>MONITOR WLANS CONTRO<br>All APS > ap:7f:47:00 > Brid<br>Bridging Details<br>AP Role<br>Bridge Group Name<br>Backhaul Interface<br>Switch Physical Port<br>Routing State<br>Malformed Neighbor Packets<br>Poor Neighbor SNR reporting<br>Blackfieted Packets                                                                                                    | simarks - FI Settings -<br>DLLER WIRELESS<br>Iging Details<br>RootAP<br>Crisco<br>802.114<br>2<br>Unknown<br>0<br>0                                                                                                    | SECURITY    | MANAGEMENT<br>MANAGEMENT<br>Bridging Links<br>Mesh Type<br>chid                                                                                                    | ic - WWikipedia<br>Save Con<br>COMMANDS                                                                                                    | figuration   Ping   Logo<br>HELP<br>< 8<br>AP Name/Radio<br>Ap:71:1b:00<br>e because the AP has bea                                                                                                    | Links * E           |
|                                                                                                    | Isols (Help<br>Q ■ Web Search (R) Box<br>MONITOR WLANS CONTRO<br>All APS > ap:7f:47:00 > Brid<br>Bridging Details<br>AP Role<br>Bridge Group Name<br>Backhaul Interface<br>Switch Physical Port<br>Routing State<br>Nalformed Neighbor Packets<br>Poor Neighbor SNR reporting<br>Blackisted Packets<br>Insolficient Memory seconding                                                                                                    | simarks - FI Settings -<br>DLLER WIRELESS<br>Iging Details<br>RootAP<br>crisco<br>802.11a<br>2<br>Unknown<br>0<br>0                                                                                                    | SECURITY    | MANAGEMENT<br>MANAGEMENT<br>Bridging Links<br>Mesh Type<br>Child<br>Link is out of                                                                                                    | ic - WWikpeda<br>Save Con<br>COMMANDS                                                                                                    | figuration   Ping   Logo<br>HELP<br>< 8<br>AP Name/Radio<br>ap:71:1b:00<br>a because the AP has bee                                                                                                    | Links *             |
|                                                                                                    | Isols (Heb<br>Q ■ Web Search (D) Box<br>MONITOR WLANS CONTRO<br>All APS > ap:7f:47:00 > Brid<br>Bridge Group Name<br>Backhaul Interface<br>Switch Physical Port<br>Routing State<br>Malformed Neighbor Packets<br>Poor Neighbor SNR reporting<br>Blackisted Packets<br>Insufficient Memory reporting<br>Div Maifbor Sources                                                                                                    | simarks - FI Settings -<br>DLLER WIRELESS<br>Iging Details<br>RootAP<br>crisco<br>802.11a<br>2<br>Unknown<br>0<br>0<br>0                                                                                                    | SECURITY    | MANAGEMENT<br>Bridging Links<br>Mesh Type<br>Child                                                                                                    | a: - WWRipeda<br>Save Con<br>COMMANDS                                                                                                    | figuration   Ping   Logo<br>HELP<br>< 0.<br>AP Name/Radio<br>ap:71:1b:00<br>a because the AP has bea                                                                                                    | Links *             |
| Edit Yow Figworites         Y         Cisco         Interference         All APs         802.11a Radios         802.11b/g Radios         Mesh         Rogue APs         Known Rogue APs         Rogue Clients         Adhe Clients         802.11a         Network         Clients         802.11a         Network         Client Roaming         Voice         Video         802.11h                                                                                                    | Isols         Units         Units         Units         Doc           Image: Search         Image: Search <td< td=""><td>simarks - FI Settings -<br/>DLLER WIRELESS<br/>Iging Details<br/>RootAP<br/>Cisco<br/>802.11a<br/>2<br/>Unknown<br/>0<br/>0<br/>0<br/>0</td><td>SECURITY</td><td>MANAGEMENT<br/>MANAGEMENT<br/>Bridging Links<br/>Mesh Type<br/>Child</td><td>ac - WWRipeda<br/>Save Con<br/>COMMANDS</td><td>figuration   Ping   Logo<br/>HELP<br/>&lt; D<br/>AP Name/Radio<br/>ap:71:16:00<br/>a because the AP has bea</td><td>Links *</td></td<>                                                                                                    | simarks - FI Settings -<br>DLLER WIRELESS<br>Iging Details<br>RootAP<br>Cisco<br>802.11a<br>2<br>Unknown<br>0<br>0<br>0<br>0                                                                                                    | SECURITY    | MANAGEMENT<br>MANAGEMENT<br>Bridging Links<br>Mesh Type<br>Child                                                                                                    | ac - WWRipeda<br>Save Con<br>COMMANDS                                                                                                    | figuration   Ping   Logo<br>HELP<br>< D<br>AP Name/Radio<br>ap:71:16:00<br>a because the AP has bea                                                                                                    | Links *             |
| Edit Yow Figworites         Y         Cisco         Interference         Wireless         Access Points         All APs         802.11a Radios         802.11b/g Radios         Mesh         Rogue APs         Known Rogues         Rogue Clients         Adhoc Rogues         Clients         802.11a         Network         Client Roaming         Voice         Video         802.11b/g                                                                                                    | Isols       Units         Q<                                                                                                    | simarks - FI Settings -<br>DLLER WIRELESS<br>Iging Details<br>RootAP<br>cisco<br>802.11a<br>2<br>Unknown<br>0<br>0<br>0<br>0<br>1188<br>0                                                                                                    | SECURITY    | MANAGEMENT<br>MANAGEMENT<br>Bridging Links<br>Mesh Type<br>Child                                                                                                    | a: - WWRipeda<br>Save Con<br>COMMANDS                                                                                                    | figuration   Ping   Logo<br>HELP<br>AP Name/Radio<br>ap:71:1b:00<br>a because the AP has bes                                                                                                    | Links *             |
|                                                                                                    | Isols         Units         Units         Units         Description         Description                                                                                                    | simarks - FI Settings -<br>DLLER WIRELESS<br>Iging Details<br>RootAP<br>cisco<br>802.11a<br>2<br>Unknown<br>0<br>0<br>0<br>0<br>1188<br>0<br>0                                                                                                    | SECURITY    | Mai - R Mai<br>MANAGEMENT<br>Bridging Lieks<br>Mesh Type<br>Child                                                                                                    | a: - WWRipeda<br>Save Con<br>COMMANDS                                                                                                    | figuration   Ping   Logo<br>HELP<br>AP Name/Radio<br>ap:71:1b:00<br>a because the AP has bee                                                                                                    | Links *             |
| Edit Yow Figworites         Y         Cisco         Mireless         Access Points         All APs         802.11a Radios         902.11b/g Radios         Mesh         Rogue APs         Known Rogue APs         Rogue Clients         Adhoc Rogues         Clients         802.11a         Network         Client Roaming         Voice         Video         802.11b/g         Network         Client Roaming         Voice         Video         802.11b/g                                                                                                    | Isols         Units         Units         Units         Description         Description                                                                                                    | simarks - FI Settings -<br>DLLER WIRELESS<br>Iging Details<br>RootAP<br>crisco<br>802.11x<br>2<br>Unknown<br>0<br>0<br>0<br>0<br>1188<br>0<br>0<br>1188                                                                                                    | SECURITY    | Mai - R Mai<br>MANAGEMENT<br>Bridging Lieks<br>Mesh Type<br>Child<br>Link is out of                                                                                                    | a: - WWRipeda<br>Save Con<br>COMMANDS                                                                                                    | figuration   Ping   Logs<br>HELP<br>< But<br>AP Name/Radio<br>ap:71:1b:00<br>a because the AP has ben                                                                                                    | Links *             |
|                                                                                                    | Isols         Units         Units         Units         Doc           Image: Image: | skmarks - FT Settings -<br>DLLER WIRELESS<br>Iging Details<br>RootAP<br>crisco<br>802.11a<br>2<br>Unknown<br>0<br>0<br>0<br>0<br>0<br>1188<br>0<br>0<br>1188<br>0<br>0                                                                                                    | SECURITY    | MANAGEMENT<br>MANAGEMENT<br>Bridging Lieks<br>Mesh Type<br>Child<br>Link is out of                                                                                                    | iz - WWikpeda<br>Save Con<br>COMMANDS                                                                                                    | figuration   Ping   Logs<br>HELP<br>< Bacheric AP Name/Radio<br>ap:71:1b:00<br>a because the AP has been                                                                                                    | Links *             |
|                                                                                                    | Isols         Units         Units         Units         Doc           Image: Add Tab         Image: Add Tab         Im                                                                                                    | skmarks - FT Settings -<br>DLLER WIRELESS<br>Iging Details<br>RootAP<br>Crico<br>802.114<br>2<br>Unknown<br>0<br>0<br>0<br>0<br>0<br>1188<br>0<br>0<br>1188<br>0<br>0<br>0                                                                                                    | SECURITY    | MANAGEMENT<br>MANAGEMENT<br>Bridging Lieks<br>Mesh Type<br>Child<br>Llink is out of                                                                                                    | ic - WWikpeda<br>Save Con<br>COMMANDS                                                                                                    | figuration   Ping   Logo<br>HELP<br>< B<br>AP Name/Radio<br>ap:71:1b:00<br>e because the AP has ben                                                                                                    | Links *             |
| Edit Yow Figworites         Y         Cisco         Cisco         Wireless         Access Points         All APs         802.11a Radios         802.11b/g Radios         Mesh         Rogues         Rogue APs         Rogue Clients         Adhoc Rogues         Clients         802.11a         Network         Clients         802.11h         B02.11b/g         Network         Client Roaming         Vaice         Video         802.11h         B02.11b/g         Network         Client Roaming         Vaice         Video         Roaming         Vaice         Video         Country         Timers | Isols         Units         Units         Description           ▲ Add Tab         ▲ Add Tab         ▲ Add Tab         ▲ Add Tab         ▲ Add Tab           ▲ MONITOR         WLANS         CONTRO         All APS > ap:7f:47:00 > Brid         Bridging Details           ▲ All APS > ap:7f:47:00 > Brid         Bridging Details         ▲ Add Tab         ▲ Add Tab           ▲ Add Tab         ▲ Add Tab         ▲ Add Tab         ▲ Add Tab         ▲ Add Tab           ▲ Add Tab         ▲ Add Tab         ▲ Add Tab         ▲ Add Tab         ▲ Add Tab         ▲ Add Tab           ▲ Add Tab         ▲ Add Tab         ▲ Add Ta                                                                                                    | skmarks - FT Settings -<br>DLLER WIRELESS<br>Iging Details<br>RootAP<br>Crisco<br>802.11a<br>2<br>Unknown<br>0<br>0<br>0<br>1188<br>0<br>0<br>1188<br>0<br>0<br>1188<br>0<br>0<br>0<br>1188<br>0<br>0<br>0                                                                                                    | SECURITY    | MANAGEMENT<br>MANAGEMENT<br>Bridging Links<br>Mesh Type<br>Child<br>Link is out of                                                                                                    | ic - WWikpedia<br>Save Con<br>COMMANDS                                                                                                    | figuration   Ping   Logo<br>HELP<br>< B<br>AP Name/Radio<br>ap:71:1b:00<br>e because the AP has bee                                                                                                    | Links *             |
| Edit Yow Figworites         Y         Cisco         Cisco         Mireless         Access Points         All APs         802.11a Radios         802.11b/g Radios         Mesh         Rogues         Rogue APs         Rogue Clients         Adhec Rogues         Clients         802.11a         Network         Clients         802.11b/g         Network         Client Roaming         Vaice         Video         802.11b/g         Network         Client Roaming         Vaice         Video         Country         Timers                                                                             | Isols       UHD         Image: Search       Image: Search         Image: Search       Image: Search         Image: Search       Image: Search         Image: Search       Image: Search         Image: Search       Image: Search         All APs > ap: 7f: 47: 00 > Brid         Bridging Details         AP Role         Bridging Details         AP Role         Bridge Group Name         Backhaul Interface         Switch Physical Port         Routing State         Malformed Neighbor Packets         Poor Neighbor SNR reporting         Blacklisted Packets         Insufficient Memory reporting         Rx Neighbor Requests         Tx Neighbor Requests         Tx Neighbor Responses         Parent Changes count         Neighbor Timeouts count                                                                                                    | skmarks - ETSettings -<br>Settings - ETSettings -<br>Setting Details<br>RootAP<br>Crisco<br>802.11a<br>2<br>Unknown<br>0<br>0<br>0<br>1188<br>0<br>0<br>1188<br>0<br>0<br>1188<br>0<br>0<br>1188<br>0<br>0<br>1188<br>0<br>0<br>1188<br>0<br>0<br>1188<br>0<br>0<br>1188<br>0<br>0<br>1188<br>0<br>0<br>1188<br>0<br>0<br>1188<br>0<br>0<br>1188<br>0<br>0<br>1188<br>0<br>0<br>1188<br>0<br>1188<br>0<br>1188<br>0<br>1188<br>0<br>0<br>1188<br>0<br>1188<br>0<br>1188<br>0<br>1188<br>0<br>1188<br>0<br>1188<br>0<br>1188<br>0<br>0<br>1188<br>0<br>1188<br>0<br>1188<br>0<br>0<br>1188<br>0<br>0<br>1188<br>0<br>0<br>1188<br>0<br>0<br>1188<br>0<br>0<br>0<br>0<br>0<br>1188<br>0<br>0<br>0<br>0<br>1188<br>0<br>0<br>0<br>0<br>0<br>0<br>0<br>0<br>0<br>0<br>0<br>0<br>0 | SECURITY    | MANAGEMENT<br>Bridging Lieks<br>Mesh Type<br>Chid<br>Link is out of                                                                                                    | iz - WWikipeda<br>Save Con<br>COMMANDS                                                                                                    | figuration   Ping   Logo<br>HELP<br>< 8.<br>AP Name/Radio<br>ap:71:1b:00<br>a because the AP has been                                                                                                    | Links *             |
| Edit Yow Figworites         Y         Cisco         Cisco         Mireless         Access Points         All APs         802.11a Radios         802.11b/g Radios         Mesh         Rogue APs         Rogue Clients         Adhec Rogues         Clients         802.11a         Network         Client Roaming         Voice         Video         802.11b/g         Network         Client Roaming         Voice         Video         802.11b/g         Network         Client Roaming         Voice         Video         Country         Timers                                                         | Isols       UHD         Image: Search       Image: Search         Image: Search       Image: Search         Image: Search       Image: Search         Image: Search       Image: Search         Image: Search       Image: Search         All APs > ap: 7f: 47: 00 > Brid         Bridging Details         AP Role         Bridge Group Name         Backhaul Interface         Switch Physical Port         Routing State         Nalformed Neighbor Packets         Poor Neighbor SNR reporting         Bicklisted Packets         Insufficient Memory reporting         Rx Neighbor Requests         Tx Neighbor Responses         Tx Neighbor Responses         Parent Changes count         Neighbor Timeouts count                                                                                                    | skmarks - ETSettings -<br>Settings - ETSettings -<br>DLLER WIRELESS<br>Iging Details<br>RootAP<br>Crisco<br>802.11a<br>2<br>Unknown<br>0<br>0<br>0<br>1188<br>0<br>0<br>1188<br>0<br>0<br>0<br>1188<br>0<br>0<br>0<br>1188<br>0<br>0<br>0<br>0                                                                                                    | SECURITY    | MANAGEMENT<br>Bridging Links<br>Mesh Type<br>Child                                                                                                    | a - WWReeda<br>Save Con<br>COMMANDS                                                                                                    | figuration   Ping   Logo<br>HELP<br>< 0.<br>AP Name/Radio<br>ap:71:1b:00<br>a because the AP has bea                                                                                                    | Links *             |
| Edit Yow Figworites         Y         Cisco         Cisco         Mireless         Access Points         All APs         802.11a Radios         Mesh         Rogue APs         Known Rogue APs         Rogue Clients         Adhec Rogues         Client Roaming         Voice         Video         B02.11b/g         Network         Client Roaming         Voice         Video         Country         Timers                                                                                                    | Isols       Left         Q<*                                                                                                    | simarks - FI Settings -<br>DLLER WIRELESS<br>Iging Details<br>RootAP<br>Cisco<br>802.11a<br>2<br>Unknown<br>0<br>0<br>0<br>0<br>1188<br>0<br>0<br>1188<br>0<br>0<br>0                                                                                                    | SECURITY    | MANAGEMENT<br>MANAGEMENT<br>Bridging Links<br>Mesh Type<br>Child                                                                                                    | a: - WWReeda<br>Save Con<br>COMMANDS                                                                                                    | figuration   Ping   Logo<br>HELP<br>< D<br>AP Name/Radio<br>ap:71:16:00<br>a because the AP has bea                                                                                                    | Links *             |
| Edit Yow Figworites         Yor         Cisco         Cisco         Mireless         Access Points         All APs         802.11a Radios         Mesh         Rogue APs         Known Rogue APs         Rogue Clients         Adhec Rogues         Clients         802.11a         Network         Client Roaming         Voice         Video         802.11b/g         Network         Client Roaming         Voice         Video         Country         Timers                                                                                                    | Isols       Units         Image: Search       Image: Search         Image: Search       Image: Search         Image: Search       Image: Search         Image: Search       Image: Search         Image: Search       Image: Search         All APs > ap:7f:47:00 > Brid         Bridging Details         AP Role         Bridge: Group Name         Backhaul Interface         Switch Physical Port         Routing State         Malformed Neighbor Packets         Poor Neighbor SNR reporting         Blacklisted Packets         Insufficient Memory reporting         Rx Neighbor Requests         Tx Neighbor Requests         Tx Neighbor Responses         Parent Changes count         Neighbor Timeouts count                                                                                                    | simarks - FI Settings -<br>DLLER WIRELESS<br>Iging Details<br>RootAP<br>cisco<br>802.11a<br>2<br>Unknown<br>0<br>0<br>0<br>1188<br>0<br>0<br>1188<br>0<br>0<br>0                                                                                                    | SECURITY    | MANAGEMENT<br>MANAGEMENT<br>Bridging Links<br>Mesh Type<br>Child<br>Link is out of                                                                                                    | a: - WWReeda<br>Save Con<br>COMMANDS                                                                                                    | figuration   Ping   Loga<br>HELP<br>< Bi<br>AP Name/Radio<br>ap:71:1b:00<br>a because the AP has bes                                                                                                    | Links *             |
| Edit Yow Figworites         Y         Cisco         Cisco         All APs         802.11a Radios         Mesh         Rogues         Rogue APs         Known Rogue APs         Rogue Clients         Adhoc Rogues         Client Roaming         Voice         Video         802.11b/g         Network         Client Roaming         Voice         Video         802.11b/g         Network         Client Roaming         Voice         Video         Country         Timers         X         Discussions *         X                                                                                        | Isols       Units         Image: Search       Image: Search         Image: Search       Image: Search         Image: Search       Image: Search         Image: Search       Image: Search         Image: Search       Image: Search         Image: Search       Image: Search         All APs > ap:7f:47:00 > Brid         Bridging Details         AP Role         Bridging Details         AP Role         Bridging Details         AP Role         Bridging Details         AP Role         Bridging Details         AP Role         Bridging Details         AP Role         Bridging Details         AP Role         Bridging Details         AP Role         Bridging Details         AP Role         Bridging Details         Poor Neighbor SNR reporting         Blacklisted Pockets         Insufficient Memory reporting         Rx Neighbor Requests         Tx Neighbor Responses         Parent Changes count         Neighbor Timeouts count         Neighbor Timeouts count                                                                                                    | simarks - FI Settings -<br>DLLER WIRELESS<br>Iging Details<br>RootAP<br>cisco<br>802.11a<br>2<br>Unknown<br>0<br>0<br>0<br>0<br>1108<br>0<br>0<br>1108<br>0<br>0<br>0                                                                                                    | SECURITY    | Maxin A Contract of the second second | a: - WWReeda<br>Save Con<br>COMMANDS                                                                                                    | figuration   Ping   Loga<br>HELP<br>< But<br>AP Name/Radio<br>ap:71:1b:00<br>a because the AP has bes                                                                                                    | Links * E           |

على واجهة سطر أوامر (CLI) عنصر التحكم في الشبكة المحلية اللاسلكية (WLC)، يمكنك إستخدام **أوامر show** 

**mesh** *cisco ap* **وshow mesh neigh** cisco ap للتحقق من تسجيل نقاط الوصول في عنصر التحكم في الشبكة المحلية اللاسلكية (WLC):

للتحقق من ما إذا كان جسر الإيثرنت لديك يعمل بشكل صحيح، قم بتنفيذ الخطوات التالية:

- 1. قم بتوصيل شبكة إيثرنت (شبكة إيثرنت LAN B كما هو موضح في الرسم التخطيطي للشبكة) بمنفذ الإيثرنت الخاص بالمخطط من خلال محول ما. تأكد من تكوين المحول بشكل صحيح حسب الحاجة.
- 2. تحقق من الاتصال بين شبكة Ethernet LAN B على الخريطة والشبكة السلكية (شبكة Ethernet LAN A كما هو موضح في الرسم التخطيطي للشبكة) المتصلة في بروتوكول RAP خلف عنصر التحكم في الشبكة المحلية اللاسلكية (WLC) باستخدام الأمر ping. إذا نجح **إختبار الاتصال،** فإنه يشير إلى أن توصيل إيثرنت يعمل بشكل صحيح.

## <u>استكشاف الأخطاء وإصلاحها</u>

يمكن أن تكون أوامر أستكشاف الأخطاء وإصلاحها هذه مفيدة:

### أوامر استكشاف الأخطاء وإصلاحها

- تمكين أخطاء lwapp—يعرض تصحيح أخطاء LWAPP.
- debug pm pki enable— يعرض تصحيح أخطاء رسائل الشهادة التي يتم تمريرها بين نقطة الوصول و WLC.يوضح هذا الأمر بوضوح ما إذا كانت نقطة الوصول لا يمكن أن تنضم إلى عنصر التحكم في الشبكة المحلية. اللاسلكية (WLC) بسبب عدم تطابق فترة صلاحية الاعتماد.هذا هو المخرج من **ال debug pm pki enable** أمر على الجهاز التحكم: Thu May 25 07:25:00 2006: sshpmGetIssuerHandles: locking ca cert table () Thu May 25 07:25:00 2006: sshpmGetIssuerHandles: calling x509\_alloc for user cert ()Thu May 25 07:25:00 2006: sshpmGetIssuerHandles: calling x509\_decode ,Thu May 25 07:25:00 2006: sshpmGetIssuerHandles: <subject> C=US, ST=California ,L=San Jose, O=Cisco Systems, CN=C1200-001563e50c7e MAILTO=support@cisco.com ,Thu May 25 07:25:00 2006: sshpmGetIssuerHandles: <issuer> O=Cisco Systems CN=Cisco Manufacturing CA Thu May 25 07:25:00 2006: sshpmGetIssuerHandles: Mac Address in subject is e5:0c:7e:00:15:63 Thu May 25 07:25:00 2006: sshpmGetIssuerHandles: Cert is issued by Cisco .Systems ()Fri Apr 15 07:55:03 2005: ssphmUserCertVerify: calling x509\_decode Fri Apr 15 07:55:03 2005: ssphmUserCertVerify: user cert verfied using >cscoDefaultMfgCaCert< :(Fri Apr 15 07:55:03 2005: sshpmGetIssuerHandles: ValidityString (current 2005/04/15/07:55:03 Fri Apr 15 07:55:03 2005: sshpmGetIssuerHandles: Current time outside AP cert validity interval: make sure the controller .time is set (Fri Apr 15 07:55:03 2005: sshpmFreePublicKeyHandle: called with (nil

في هذا المخرج، لاحظ المعلومات المبرزة. تظهر هذه المعلومات بوضوح أن وقت وحدة التحكم يقع خارج فترة صلاحية الشهادة لنقطة الوصول، لذلك لا يمكن لنقطة الوصول التسجيل مع وحدة التحكم. يكون للشهادات المُثبَّتة في نقطة الوصول (AP) فاصل زمني للصلاحية محدد مسبقًا. يجب تعيين وقت وحدة التحكم بحيث يكون ضمن فترة صلاحية الشهادة لنقطة الوصول.راجع مستند <u>تلميحات أستكشاف أخطاء LWAPP وإصلاحها</u> للحصول على مزيد من المعلومات حول المشاكل المحتملة في نقطة الوصول في الوضع Lightweight (LAP) التي تسجل مع وحدة التحكم.راجع <u>أستكشاف أخطاء شبكة شبكة وإصلاحها</u> للحصول على مزيد من المعلومات حول أستكشاف أخطاء شبكة شبكة وإصلاحها.

• هذه أوامر تصحيح أخطاء إضافية يمكن أن تكون مفيدة:debug pem state enable — يستخدم لتكوين خيارات تصحيح أخطاء مدير نهج الوصول.debug pem events enable—يستخدم لتكوين خيارات تصحيح أخطاء مدير نهج الوصول.debug dhcp رسالة enable— يعرض تصحيح أخطاء رسائل DHCP التي يتم تبادلها إلى خادم DHCP ومنه.debug dhcp ربط enable— يعرض تصحيح أخطاء تفاصيل حزمة DHCP التي يتم إرسالها إلى خادم DHCP ومنه.

## <u>معلومات ذات صلة</u>

- <u>دلیل نشر حلول شبکات Cisco</u>
- <u>تركيب وتكوين نقطة وصول الشبكة</u>
- مثال تكوين شبكة وحدة تحكم الشبكة المحلية (LAN) اللاسلكية
- <u>دليل البدء السريع: نقاط وصول Cisco Aironet 1500 Series للشبكة العنكبوتية الخارجية خفيفة الوزن</u>
  - <u>دليل تثبيت أجهزة نقطة وصول الشبكة العنكبوتية الخارجية Cisco Aironet 1500 Series</u>
    - <u>تعليمات تثبيت حاقن الطاقة لنقطة الوصول Cisco Aironet 1500 Series</u>
      - A <u>Cisco Aironet 1500 Series AP Q</u> •
  - <u>تسجيل نقطة الوصول في الوضع Lightweight (LAP) إلى وحدة تحكم شبكة محلية لاسلكية (WLC)</u>
- <u>مثال التكوين الأساسي لنقطة الوصول في الوضع Lightweight ووحدة تحكم الشبكة المحلية (LAN) اللاسلكية</u>
  - <u>الدعم التقني والمستندات Cisco Systems</u>

ةمجرتاا مذه لوح

تمجرت Cisco تايان تايانق تال نم قعومجم مادختساب دنتسمل اذه Cisco تمجرت ملاعل العامي عيمج يف نيم دختسمل لمعد يوتحم ميدقت لقيرشبل و امك ققيقد نوكت نل قيل قمجرت لضفاً نأ قظعالم يجرُي .قصاخل امهتغلب Cisco ياخت .فرتحم مجرتم اممدقي يتل القيفارت عال قمجرت اعم ل احل اوه يل إ أم اد عوجرل اب يصوُتو تامجرت الاذة ققد نع اهتي لوئسم Systems الما يا إ أم الا عنه يل الان الانتيام الال الانتيال الانت الما